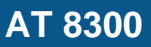

# iBVD

1

Dokument Id 5566184536-00008 Version **Skapad** 2018-05-24 **Status** Ej publicerad

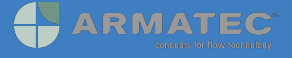

# GRUNDDATA

#### Varubeskrivning

Tryckhållning med kompressor

#### Övriga upplysningar

Tryckhållning med kompressor

#### Klassificeringar

| ETIM >   |  |
|----------|--|
| BK04 >   |  |
| BSAB >   |  |
| UNSPSC > |  |

#### Leverantörsuppgifter

Företagsnamn Armatec AB

Organisationsnummer 5566184536

Adress Betagatan 1

2

Hemsida www.armatec.se

#### **Miljökontaktperson**

Namn Jens Helgegren

**Telefon** 031-890127

E-post jens.helgegren@armatec.se

# HÅLLBARHETSARBETE

Företagets certifiering

■ ISO 9000

#### Policys och riktlinjer

OHSAS 18001 , ISO 14001, ISO 26000

# 3

# INNEHÅLLSDEKLARATION

| Kemisk produkt                                                                                       | Nej |
|----------------------------------------------------------------------------------------------------|-----|
| Omfattas varan av RoHs-direktivet                                                                    | Ja  |
| Innehåller produkten tillsatt nanomaterial, som är medvetet tillsatta för att uppnå en viss funktion | Nej |
|                                                                                                    |     |

# Vara / Delkomponenter

#### Koncentrationen har beräknats på hela varan

| Ingående material<br>/komponenter             | Vikt-% (alt gram) | CAS-nr (alt<br>legering)     | EG-nr (alt<br>legering) | Kommentar |
|-----------------------------------------------|-------------------|------------------------------|-------------------------|-----------|
| Plast, ospecificerad                          | 0,06%             | Övrigt, olika ämnen<br>ingår |                         |           |
| Gummi, ospecificerat                          | 0,007%            | Övrigt, polymer              |                         |           |
| Polytetrafluoreten (PTFE)                     | 0,002%            | 9002-84-0                    |                         |           |
| Kopparlegering ospecificerad                  | 0,256%            | Övrigt, metaller             |                         |           |
| Platina, Platinum                             | 0,297%            | 7440-06-4                    | 231-116-1               |           |
| Aluminiumlegering                             | 0,291%            | Övrigt, metaller             |                         |           |
| Mässing ospecificerad legering<br>3% Pb antas | 0,014%            | Övrigt, metaller             |                         |           |
| Butyl                                         | 7,36%             |                              |                         |           |
| Stål, ospecificerat                           | 91,753%           | Övrigt, metaller             |                         |           |

Del av materialinnehållet som är deklarerat

100%

## Särskilt farliga ämnen

Varan innehåller INTE några ämnen med särskilt farliga egenskaper (Substances of very high concern, SVHC-ämnen) som finns med på kandidatförteckningen i en koncentration som överstiger 0,1 vikts-%

# Utgåva av kandidatförteckningen som har använts

2018-04-05 00:00:00

# Övrigt

Ämnen är redovisade ned till 0.01 viktprocent enligt iBVDs redovisningskrav. Eventuell avvikelse från redovisningskraven redovisas nedan

| 4  | RÅVAROR                                                                                  |             |
|----|------------------------------------------------------------------------------------------|-------------|
|    | Återvunnet material                                                                      |             |
|    | Innehåller varan återvunnet material: Nej                                                |             |
|    | Träråvara                                                                                |             |
|    | Träråvara ingår i varan: Nej                                                             |             |
| 5  | MILJÖPÅVERKAN                                                                            |             |
|    | Finns en miljövarudeklaration framtagen enligt EN15804 eller ISO14025 fö<br>Nej          | or varan    |
| 6  | DISTRIBUTION                                                                             |             |
|    | Information saknas                                                                       |             |
| 7  | BYGGSKEDET                                                                               |             |
|    | Ställer varan särskilda krav vid lagring?                                                | Nej         |
|    | Ställer varan särskilda krav på omgivande byggvaror?                                     | Nej         |
| 8  | BRUKSSKEDET                                                                              |             |
|    | Finns skötselanvisningar/skötselråd?                                                     | Ja          |
|    | Finns en energimärkning enligt energimärkningsdirektivet (2010/30/EU)<br>för varan?      | Ej relevant |
| 9  | RIVNING                                                                                  |             |
|    | Kräver varan särskilda åtgärder för skydd av hälsa och miljö vid<br>rivning/demontering? | Nej         |
| 10 | AVFALLSHANTERING                                                                         |             |

| Omfattas den levererade varan av förordningen (2014:1075) om<br>producentansvar för elektriska och elektroniska produkter när den blir<br>avfall? | Nej        |
|----------------------------------------------------------------------------------------------------|------------|
| Är återanvändning möjlig för hela eller delar av varan?                                                                                           | Nej        |
| Är materialåtervinning möjlig för hela eller delar av varan?                                                                                      | Ja         |
| Alla stålmaterial t.ex.expansionskärlet, styrenheten samt kablar.                                                                                 |            |
| Är energiåtervinning möjlig för hela eller delar av varan?                                                                                        | Nej        |
| Har leverantören restriktioner och rekommendationer för återanvändning, material- eller energiåtervinning eller deponering?                       | Nej        |
| När den levererade varan blir avfall, klassas den då som farligt avfall?                                                                          | Nej        |
| Avfallskod (EWC) för den levererade varan                                                                                                    | Ej angivet |

# 11 ARTIKELIDENTITETER

| RSK-nummer | Eget Artikel-nr | GTIN |
|------------|-----------------|------|
|            | AT 8300         |      |

# 12 Bilagor

Produktdatablad

Prestandadeklaration

Säkerhetsblad

Miljövarudeklaration

Skötselanvisning

# Övriga bifogade dokument

-REACH-Statement\_English\_26092017.pdf -RoHS-Conformity\_English\_26042017.pdf -SI1421enC\_9125092 \_Reflexomat\_Basic.pdf -Silicone free-Statement\_English.pdf

Dear Sir or Madam,

thank you for your request regarding our information requirements for "Substances of Very High Concern" ("SVHC"; Candidate List of Substances of Very High Concern for authorisation) in our articles according to Article 33 of the REACH-Regulation (EC) No 1907/2006 (REACH). As "downstream user" and as "supplier of an article" under REACH we are forced to pass on information along the supply chain. Unfortunately it is unclear to many companies what these information requirements actually mean. This often results in situations where companies along the supply chain urge each other to confirm "REACH compliance" of articles. Such statements are not intended by REACH. For companies they only cause additional expenses, but generate neither legal certainty nor other real benefit. Therefore we would like to inform you what information you will receive from us as "supplier of an article" in accordance with the requirements of REACH.

#### Information requirements according to Article 33

According to Article 33(1) REACH, any supplier of an article containing a substance meeting the criteria in Article 57 and identified in accordance with Article 59(1) in a concentration above 0,1 % weight by weight (w/w) shall provide the recipient of the article with sufficient information, available to the supplier, to allow safe use of the article including, as a minimum, the name of that substance.

If such cases occur we will properly comply with the information requirements in order to ensure the safe handling of our high quality articles. We are in close contact with our suppliers and have never received any information on SVHC in articles. On the basis of our risk assessment there are no indications which will lead to a specific sample analysis up to now. According to the information available we currently assume that our articles do not contain any SVHC in a concentration above 0,1 % weight by weight (w/w). Once we have further information we will inform you immediately and coordinate appropriate measures. Due to our broad range of articles and due to the fact that we are depending on the information coming from our suppliers, who also have to fulfil the information requirements, you will certainly understand that we are not able to give further legally binding statements.

#### **REACH** implementation in our company

The expert group "Environment and occupational safety" of WSM Wirtschaftsverband Stahl- und Metallverarbeitung e.V. – we are involved in the expert group via our industry association VDMA – regularly informs us about proposed substances for the Candidate List, public consultations, updates of SVHC on the Candidate List and about the relevance of SVHC, whereby we fulfil the required timeliness of the survey. The published information on uses of SVHC show that the products supplied do not contain any of these substances.

By sending you this information letter to fulfil our information requirements as a "supplier of an article" according to Article 33(1) REACH we are following legal provisions, recommendations of WSM Wirtschaftsverband Stahl- und Metallverarbeitung e.V. and our industry association VDMA.

This statement applies only to the article / articles supplied by us. Modifications of the article / articles within the processing are thereby not covered.

For any further questions do not hesitate to contact us.

Ahlen, 26.09.2017

Norbert Hülsmann Head of Business Unit

Volker Topp Director Quality Management

#### Confirmation of the Conformance in RoHS guideline 2011/65/EU

This statement is valid for all companies of the business unit Winkelmann Building+Industry.

Dear Madams and Sirs,

We thank you for your inquiry concerning our information obligations for RoHS conformity of our products.

Ourselves we don't use any auxiliary material in our production which is observed by the RoHS guideline.

In case of purchased components where the guideline is applicable, we only use material with a confirmed conformance by the suppliers.

These facts allow us to declare the conformance of our products according to the RoHS guideline.

Sincerely,

Ahlen, 26.04.2017

Norbert Hülsmann Head of Business Unit

Volker Topp Director Quality Management

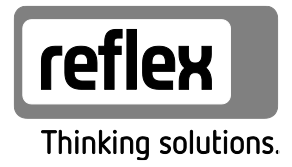

# Reflexomat with Basic controller

Reflexomat RS 90 / 1 Reflexomat Compact RC Refexomat RSC

GB Operating manual

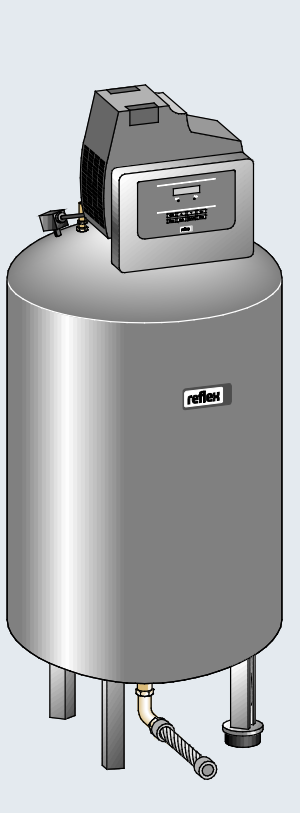

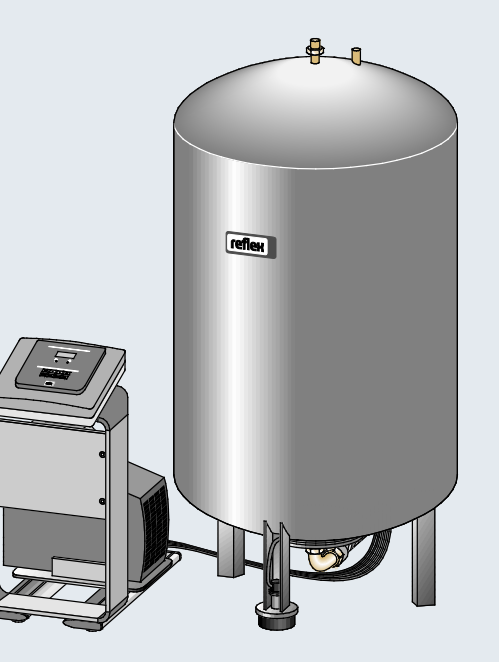

# reflex

| 1                         | Notes on the operating manual |                  |                                                                        |    |  |  |
|---------------------------|-------------------------------|------------------|------------------------------------------------------------------------|----|--|--|
| 2 Liability and guarantee |                               |                  |                                                                        |    |  |  |
| 3                         | Safet                         | /                |                                                                        | 6  |  |  |
|                           | 3.1                           | Explanation      | of symbols                                                             | 6  |  |  |
|                           |                               | 3.1.1 S          | ymbols and notes used                                                  | 6  |  |  |
|                           | 3.2                           | Personnel re     | equirements                                                            | 6  |  |  |
|                           | 3.3                           | Personal pro     | otective equipment                                                     | 6  |  |  |
|                           | 3.4                           | Intended us      | e                                                                      | 7  |  |  |
|                           | 3.5                           | Inadmissible     | e operating conditions                                                 | 7  |  |  |
|                           | 3.6                           | Residual risk    | (5                                                                     | 7  |  |  |
| 4                         | Descr                         | iption of the d  | evice                                                                  | 8  |  |  |
|                           | 4.1                           | Description.     |                                                                        | 8  |  |  |
|                           | 4.2                           | Overview         |                                                                        | 9  |  |  |
|                           | 4.3                           | Identificatio    | n                                                                      | 12 |  |  |
|                           |                               | 4.3.1 N          | lameplate                                                              | 12 |  |  |
|                           |                               | 4.3.2 T          | ype code                                                               | 12 |  |  |
|                           | 4.4                           | Function         |                                                                        | 13 |  |  |
|                           | 4.5                           | Scope of del     | ivery                                                                  | 14 |  |  |
|                           | 4.6                           | Optional eq      | uipment and accessories                                                | 14 |  |  |
| 5                         | Techr                         | ical data        |                                                                        | 15 |  |  |
|                           | 5.1                           | 5.1 Control unit |                                                                        |    |  |  |
|                           | 5.2                           | Tanks            |                                                                        | 16 |  |  |
| 6                         | Instal                        | lation           |                                                                        | 17 |  |  |
|                           | 6.1                           | Installation     | conditions                                                             |    |  |  |
|                           |                               | 6.1.1 lı         | ncoming inspection                                                     |    |  |  |
|                           | 6.2                           | Preparatory      | work                                                                   |    |  |  |
|                           | 6.3                           | Execution        |                                                                        |    |  |  |
|                           |                               | 6.3.1 P          | 'ositioning                                                            | 19 |  |  |
|                           |                               | 6.3.2 T          | ank installation                                                       | 20 |  |  |
|                           |                               | 6.3.3 C          | onnection to the facility system                                       | 21 |  |  |
|                           |                               | 6.3.4 C          | onnection to an external compressed air line                           | 24 |  |  |
|                           |                               | 6.3.5 F          | itting the level sensor                                                | 25 |  |  |
|                           | 6.4                           | Make-up an       | d degassing variants                                                   | 25 |  |  |
|                           |                               | 6.4.1 F          | unction                                                                | 25 |  |  |
|                           | 6.5                           | Electrical co    | nnection                                                               |    |  |  |
|                           |                               | 6.5.1 T          | erminal diagram                                                        |    |  |  |
|                           |                               | 6.5.2 R          | S-485 interface                                                        |    |  |  |
|                           | 6.6                           | Installation     | and commissioning certificate                                          |    |  |  |
| 7                         | Comr                          | nissioning       |                                                                        |    |  |  |
|                           | 7.1                           | Checking th      | e requirements for commissioning                                       |    |  |  |
|                           | 7.2                           | Determining      | $\mathfrak{g}$ the $P_0$ minimum operating pressure for the controller |    |  |  |
|                           | 7.3                           | Modifying tl     | ne controller's start routine                                          |    |  |  |
|                           | 7.4                           | Tank ventin      | g                                                                      |    |  |  |
|                           | 7.5                           | Filling the ta   | anks with water                                                        |    |  |  |
|                           | 7.6                           | Starting Aut     | omatic mode                                                            |    |  |  |
| 8                         | Opera                         | ntion            |                                                                        |    |  |  |
|                           | 8.1                           | Operating m      | nodes                                                                  |    |  |  |

|    |        | 8.1.1                   | Automatic mode                    |    |
|----|--------|-------------------------|-----------------------------------|----|
|    |        | 8.1.2                   | Manual mode                       |    |
|    |        | 8.1.3                   | Stop mode                         |    |
| 9  | Contro | oller                   |                                   |    |
|    | 9.1    | Operato                 | or panel                          |    |
|    | 9.2    | Configu                 | Iring settings in the controller  |    |
|    |        | 9.2.1                   | Default settings                  | 43 |
|    |        | 9.2.2                   | Messages                          | 44 |
| 10 | Maint  | enance                  |                                   |    |
|    | 10.1   | Mainten                 | nance schedule                    |    |
|    | 10.2   | Checkin                 | ng switching points               |    |
|    | 10.3   | Cleaning                | g                                 | 50 |
|    |        | 10.3.1                  | Cleaning the tanks                | 50 |
|    |        | 10.3.2                  | Cleaning the dirt trap            | 51 |
|    | 10.4   | Maintenance certificate |                                   |    |
|    | 10.5   | Inspecti                | ion                               | 53 |
|    |        | 10.5.1                  | Pressure-bearing components       | 53 |
|    |        | 10.5.2                  | Inspection prior to commissioning | 53 |
|    |        | 10.5.3                  | Inspection intervals              | 53 |
| 11 | Disass | embly                   |                                   |    |
| 12 | Annex  | ·<br>(                  |                                   |    |
|    | 12.1   | Reflex C                | Eustomer Service                  |    |
|    | 12.2   | Conform                 | nity and standards                | 56 |
|    | 12.3   | Certifica               | ate No. of the CE type test       | 57 |
|    | 12.4   | Guarant                 | tee                               |    |
|    |        |                         |                                   |    |

### reflex

# 1 Notes on the operating manual

This operating manual is an important aid for ensuring the safe and reliable functioning of the device.

The operating manual will help you to:

- avoid any risks to personnel.
- become acquainted with the device.
- achieve optimal functioning.
- identify and rectify faults in good time.
- avoid any faults due to improper operation.
- cut down on repair costs and reduce the number of downtimes.
- improve the reliability and increase the service life of the device.
- avoid causing harm to the environment.

Reflex Winkelmann GmbH accepts no liability for any damage resulting from failure to observe the information in this operating manual. In addition to the requirements set out in this operating manual, national statutory regulations and provisions in the country of installation must also be complied with (concerning accident prevention, environment protection, safe and professional work practices, etc.).

This operating manual describes the device with basic equipment and interfaces for optional equipment with additional functions. For optional equipment and accessories, see chapter 4.6 "Optional equipment and accessories" on page 14.

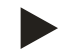

#### Note!

Every person installing this equipment or performing any other work at the equipment is required to carefully read this manual prior to commencing work and to comply with its instructions. The manual is to be provided to the device operator and must be stored near the device for access at any time.

# 2 Liability and guarantee

The device has been built according to the state of the art and recognised safety rules. Nevertheless, its use can pose a risk to life and limb of personnel or third persons as well as cause damage to the system or other property.

It is not permitted to make any modifications at the device, such as to the hydraulic system or the circuitry.

The manufacturer shall not be liable nor shall any warranty be honoured if the cause of any claim results from one or more of the following causes:

- Improper use of the device.
- Unprofessional commissioning, operation, service, maintenance, repair or installation of the device.
- Failure to observe the safety information in this operating manual.
- Operation of the device with defective or improperly installed safety/protective equipment.
- Failure to perform maintenance and inspection work according to schedule.
- Use of unapproved spare parts or accessories.

Prerequisite for any warranty claims is the professional installation and commissioning of the device.

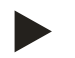

#### Note!

Arrange for Reflex Customer Service to carry out commissioning and annual maintenance, see chapter 12.1 "Reflex Customer Service" on page 55.

# 3 Safety

# 3.1 Explanation of symbols

# 3.1.1 Symbols and notes used

The following symbols and signal words are used in this operating manual.

# 

- Danger of death and/or serious damage to health
- The sign, in combination with the signal word 'Danger', indicates imminent danger; failure to observe the safety information will result in death or severe (irreversible) injuries.

# 

Serious damage to health

The sign, in combination with the signal word 'Warning', indicates imminent danger; failure to observe the safety information can
result in death or severe (irreversible) injuries.

# 

Damage to health

• The sign, in combination with the signal word 'Caution', indicates danger; failure to observe the safety information can result in minor (reversible) injuries.

# ATTENTION

Damage to property

• The sign, in combination with the signal word 'Attention', indicates a situation where damage to the product itself or objects within its vicinity can occur.

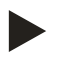

#### Note!

This symbol, in combination with the signal word 'Note', indicates useful tips and recommendations for efficient handling of the product.

#### 3.2 Personnel requirements

Only specialist personnel or specifically trained personnel may install and operate the equipment.

The electric connections and the wiring of the device must be executed by a specialist in accordance with all applicable national and local regulations.

#### 3.3 Personal protective equipment

When working at the system, wear the stipulated personal equipment such as hearing and eye protection, safety boots, helmet, protective clothing, protective gloves.

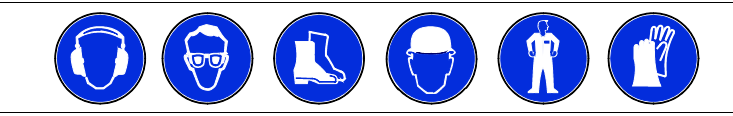

See the national regulation of your country for personal protective equipment required.

# reflex

# 3.4 Intended use

The device is a pressure maintaining station for heating and cooling water systems. It is intended to maintain the water pressure and to add water within a system. The devices may be used only in systems that are sealed against corrosion and with the following water types:

- Non-corrosive
- Chemically non-aggressive
- Non-toxic

The ingress of atmospheric oxygen by permeation into the entire heating and cooling water system, make-up water and similar must be reliably minimised during operation.

#### 3.5 Inadmissible operating conditions

The device is not suitable for the following applications:

- Mobile system operation.
- Outdoor operation.
- For use with mineral oils.
- For use with flammable media.
- For use with distilled water.

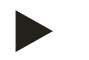

#### Note!

It is not permitted to make any modifications to the hydraulic system or the circuitry.

#### 3.6 Residual risks

This device has been manufactured to the current state of the art. However, some residual risk cannot be excluded.

# 

#### Risk of burns on hot surfaces

Hot surfaces in heating systems can cause burns to the skin.

- Wear protective gloves.
- Please place appropriate warning signs in the vicinity of the device.

# 

#### Risk of injury due to pressurised liquid

If installation, removal or maintenance work is not carried out correctly, there is a risk of burns and other injuries at the connection points, if pressurised hot water or hot steam suddenly escapes.

- Ensure proper installation, removal or maintenance work.
- Ensure that the system is de-pressurised before performing installation, removal or maintenance work at the connection points.

# 

#### Risk of injury due to heavy weight

The devices are heavy. Consequently, there is a risk of physical injury and accidents.

Use suitable lifting equipment for transportation and installation.

# 4 Description of the device

# 4.1 Description

# Reflexomat Compact RC

- One "RG" primary tank as an expansion tank with up to 600 litres nominal volume.
- The compact control unit is factory-installed on the primary tank.
- All electric and air connections between control unit and expansion tank are pre-installed.

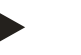

# Note!

It is not possible to connect secondary tanks to the Reflexomat Compact "RC".

#### Reflexomat RS 90 / 1

- One "RG" primary tank as an expansion tank with up to 600 litres nominal volume.
  - The RS 90 / 1 compact control unit is factory-installed on the primary tank.
  - All electric and air connections between control unit and expansion tank are pre-installed.
  - "RG" primary tank with a nominal volume from 800 litres.
    - The RS 90 / 1 control unit as stand-alone console.
- The connection of "RF" secondary tanks to the primary tank is available as an option

# 4.2 Overview

#### Reflexomat Compact RC / Relfexomat RSC

|                     |                      | 000099_001_R001 |
|---------------------|----------------------|-----------------|
| 1 "SV" safety valve | 4 "LIS" level sensor |                 |

| 1 | "SV" safety valve                 |
|---|-----------------------------------|
| 2 | "RC" control unit                 |
|   | Compressor                        |
|   | "Reflex Control Basic" controller |
| 3 | "RG" primary tank                 |

| "EC" | expansion | line |
|------|-----------|------|

5

#### Reflexomat RS 90 / 1 in compact design

|   |                          | reflex |                                | 000098_001_R002 |
|---|--------------------------|--------|--------------------------------|-----------------|
| 1 | "SV" safety valve        | 3      | "RF" secondary tank (optional) |                 |
| 2 | "RS 90 / 1" control unit | 4      | "RG" primary tank              |                 |

- Compressor
  - "Reflex Control Basic" controller

| 3 | "RF" secondary tank (optional) |
|---|--------------------------------|
| 4 | "RG" primary tank              |
| 5 | "LIS" level sensor             |
| 6 | "EC" expansion line            |

#### Reflexomat RS 90 / 1 adjoining

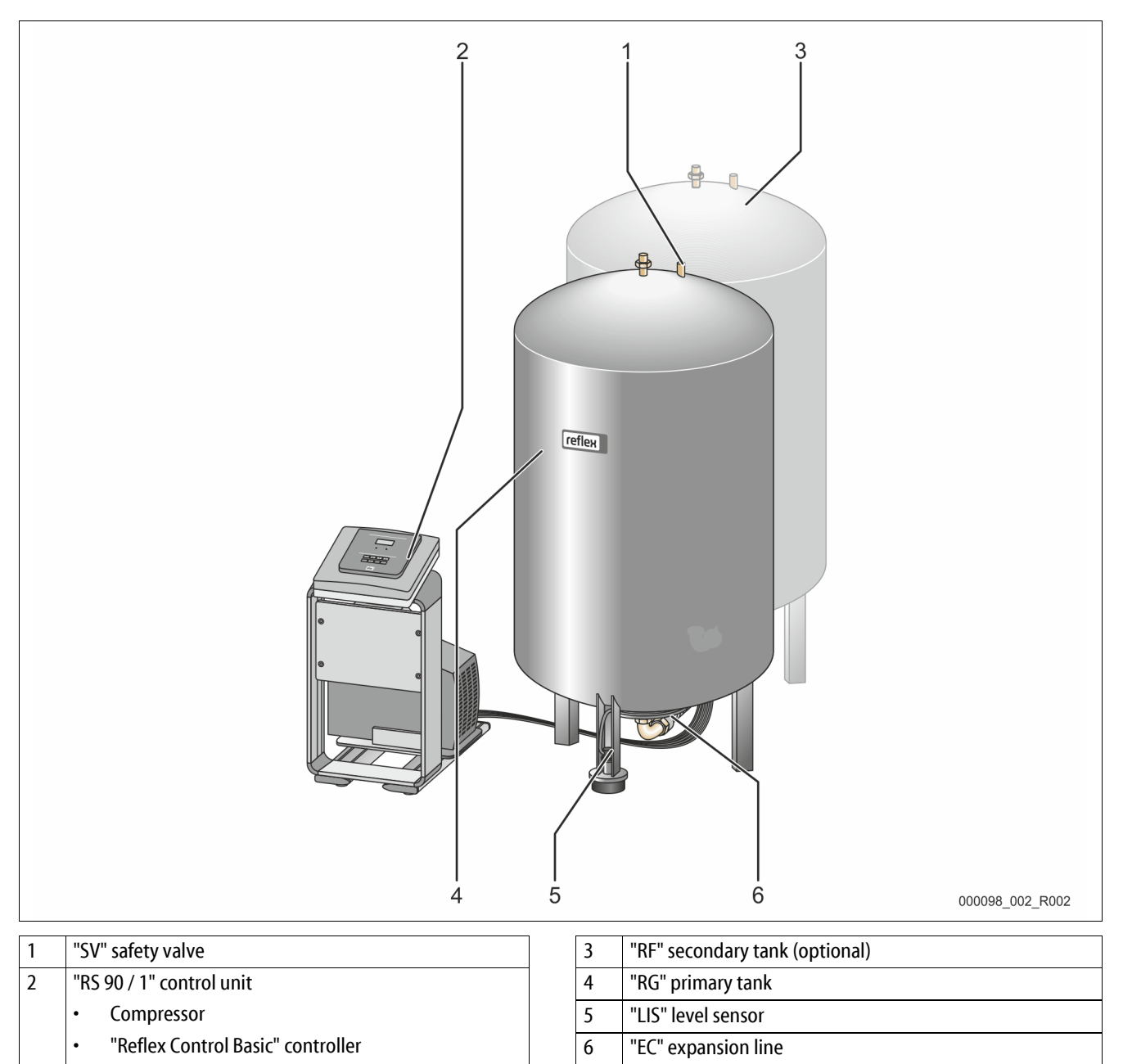

## 4.3 Identification

#### 4.3.1 Nameplate

The nameplate provides information about the manufacturer, the year of manufacture, the manufacturing number and the technical data.

| Information on nameplate                                   | Meaning                                                               |
|------------------------------------------------------------|-----------------------------------------------------------------------|
| Туре                                                       | Device name                                                           |
| Serial No.                                                 | Serial number                                                         |
| min. / max. allowable pressure P                           | Minimum/maximum<br>permissible pressure                               |
| max. continuous operating temperature                      | Maximum temperature for continuous operation                          |
| min. / max. allowable temperature<br>/ flow temperature TS | Minimum / maximum<br>permissible temperature /<br>TS flow temperature |
| Year built                                                 | Year of manufacture                                                   |
| min. operating pressure set up on shop floor               | Factory-set minimum<br>operating pressure                             |
| at site                                                    | Set minimum operating pressure                                        |
| max. pressure saftey valve factory -<br>aline              | Factory-set opening<br>pressure of the safety<br>valve                |
| at site                                                    | Set opening pressure of the safety valve                              |

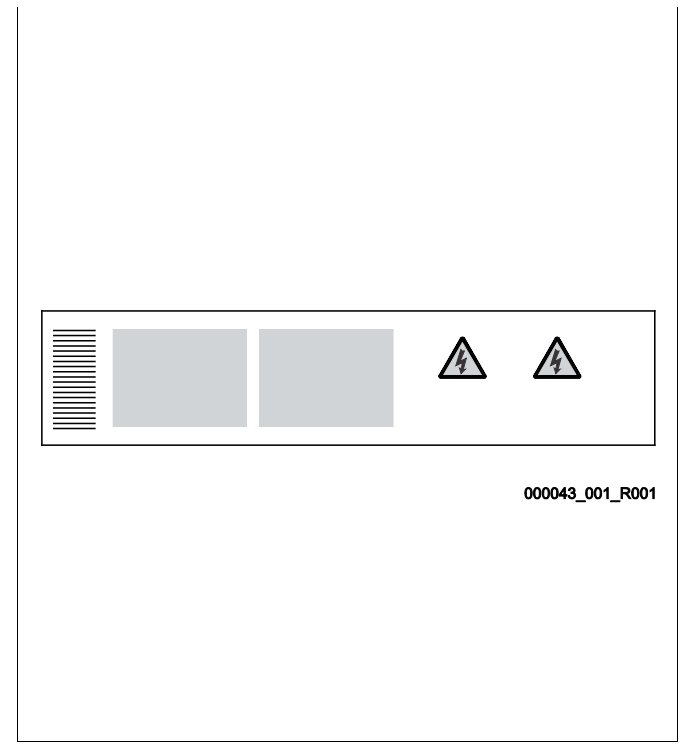

# 4.3.2 Type code

| No. |                             | Reflexomat RC type key   |
|-----|-----------------------------|--------------------------|
| 1   | "RC" control unit           |                          |
| 2   | Primary tank nominal volume | Reflexomat RC 500<br>1 2 |

#### 4.4 Function

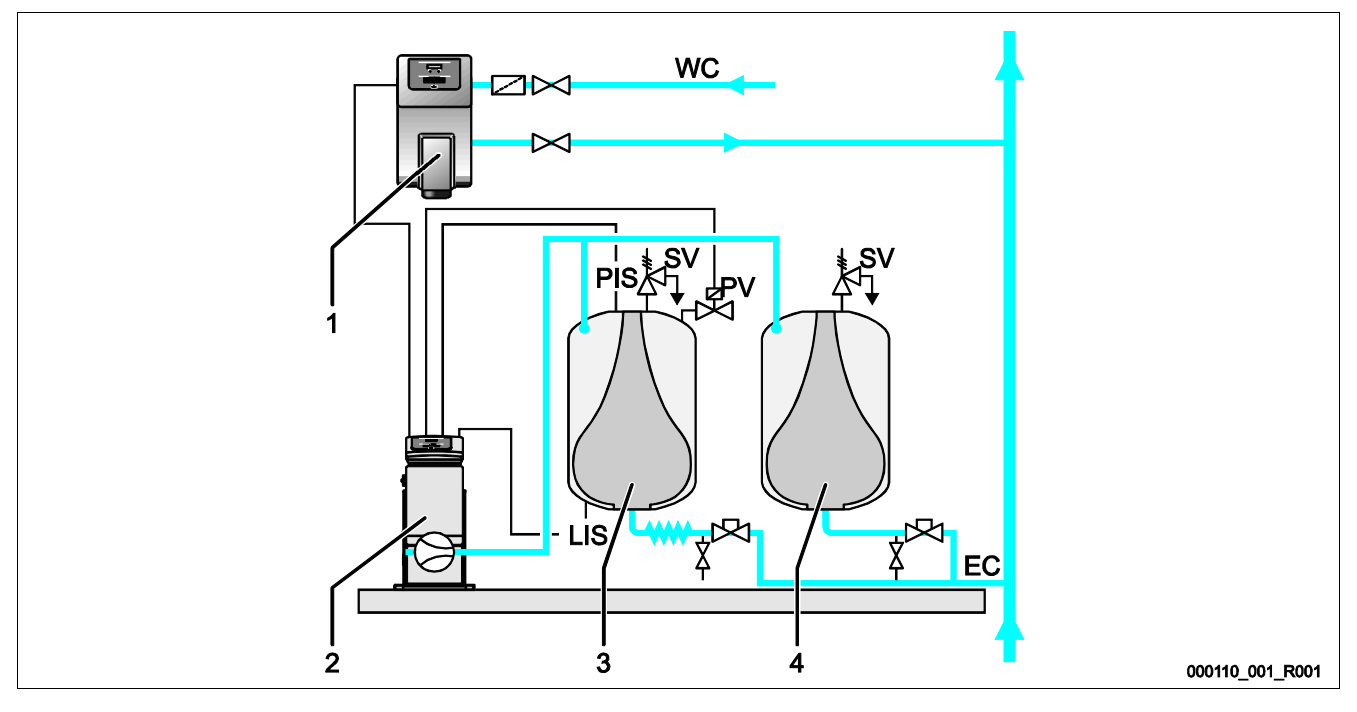

| 1  | Water make-up with "Fillcontroll Auto"      | PIS | Pressure sensor    |
|----|---------------------------------------------|-----|--------------------|
| 2  | Control unit                                | SV  | Safety valve       |
| 3  | Primary tank as expansion tank              | PV  | Solenoid valve     |
| 4  | Secondary tank as additional expansion tank | LIS | Pressure load cell |
| WC | Make-up line                                | EC  | Expansion line     |

#### Expansion tanks

One primary tank and multiple optional secondary tanks may be connected. A diaphragm separates the tanks' interiors into an air and a water space. preventing the ingress of atmospheric oxygen into the expansion water. The primary tank is connected to the control unit downstream and connected hydraulically to the plant system. The pressure is protected at the air side by the "SV" safety valves of the tanks.

#### **Control unit**

The control unit comprises one or – optionally – two "CO" compressor(s) and the "Reflex Control Touch" controller. Via the primary tank, the pressure is measured with the "PIS" pressure sensor and the water level with the "LIS" pressure load cell and the values then displayed in the controller display.

#### Maintaining pressure

- If the water is heated, it expands and the pressure increases in the plant system. If the pressure set at the controller is exceeded, the "PV" solenoid valve opens and discharges air from the primary tank. Water flows from the system into the primary tank and the pressure drops in the plant system until the pressure in the plant system and the primary tank is equalised.
- The pressure in the plant system drops when the water cools. When the pressure drops below the set value, the "CO" compressor cuts in and delivers compressed air into the primary tank. This displaces water out of the primary tank into the plant system. The pressure in the system rises.

#### Make-up

The addition of more water is controlled within the controller. The "LIS" pressure load cell determines the water level and sends this value to the controller of the pressure maintaining station. The controller actuates an external make-up device. Water is directly added into the system in a controlled manner by monitoring the make-up time and the make-up cycles.

If the water level in the primary tank falls below minimum, a fault message is output from the controller and shown in the display.

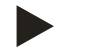

#### Note!

For optional equipment for water make-up, see chapter 4.6 "Optional equipment and accessories" on page 14.

# 4.5 Scope of delivery

The scope of delivery is described in the shipping document and the content is shown on the packaging.

Immediately after receipt of the goods, please check the shipment for completeness and damage. Please notify us immediately of any transport damage.

Basic pressure-maintaining equipment:

- Reflexomat Compact RC
  - One primary tank and one compact control unit.
  - Reflexomat RS 90 / 1
    - One primary tank up to 600 litres and one compact control unit.
    - One primary tank from 800 litres and one stand-alone control unit.
- "LIS" pressure load cell for level sensing.

#### 4.6 Optional equipment and accessories

- Secondary tanks with connection sets for the primary tank.
- For make-up with water
  - Make-up without pump:
    - Solenoid "Fillvalve" with ball valve and Reflex Fillset for make-up with drinking water.
  - Make-up with pump:
    - Reflex Fillcontrol Auto, with integrated pump and a system separation vessel or Auto Compact
  - For water make-up and degassing:
  - Reflex Servitec 30 (25)
  - Reflex Servitec 35-95
- Fillset for make-up with drinking water.
  - With integrated system separator, water meter, dirt trap and locking mechanisms for the "WC" make-up line.
- Fillset Impulse with FQIRA+ contact water meter for make-up with drinking water.
  - Fillsoft for softening or desalination of the make-up water from the drinking water network.
  - Fillsoft is installed between Fillset and the device. The device controller evaluates the make-up quantities and signals a required replacement of the softening cartridges.
- Optional expansions for Reflex controllers:
  - I/O module for standard communication.
  - Master-Slave-Connect for master controllers for maximum 10 devices.
  - Bus modules:
    - Lonworks Digital
    - Lonworks
    - Profibus DP
    - Ethernet
- Diaphragm rupture monitor

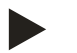

#### Note!

Separate operating instructions are supplied with accessories.

# 5 Technical data

Note!

# 5.1 Control unit

The following values apply for all control units:

| _ | Permissible flow temperature:      | 120 °C       |
|---|------------------------------------|--------------|
| _ | Permissible operating temperature: | 70 °C        |
| _ | Permissible ambient temperature:   | 0 °C − 45 °C |

| Туре                     | Power<br>output<br>(kW) | Power supply<br>(V / Hz , A) | Degree of protection | Number of RS-<br>485 interfaces | l/O<br>module | Electrical voltage<br>control unit<br>(V, A) | Noise level<br>(dB) | Weight<br>(kg) |
|--------------------------|-------------------------|------------------------------|----------------------|---------------------------------|---------------|----------------------------------------------|---------------------|----------------|
| RC 200                   | 0.75                    | 230 / 50, 3                  | IP 54                | 1                               | No            | 230, 2                                       | 72                  | 52             |
| RSC 200                  | 0.75                    | 230 / 50, 3                  | IP 54                | 1                               | No            | 230, 2                                       | < 59                | 52             |
| RC 300                   | 0.75                    | 230 / 50, 3                  | IP 54                | 1                               | No            | 230, 2                                       | 72                  | 69             |
| RSC 300                  | 0.75                    | 230 / 50, 3                  | IP 54                | 1                               | No            | 230, 2                                       | < 59                | 69             |
| RC 400                   | 0.75                    | 230 / 50, 3                  | IP 54                | 1                               | No            | 230, 2                                       | 72                  | 80             |
| RSC 400                  | 0.75                    | 230 / 50, 3                  | IP 54                | 1                               | No            | 230, 2                                       | < 59                | 80             |
| RC 500                   | 0.75                    | 230 / 50, 3                  | IP 54                | 1                               | No            | 230, 2                                       | 72                  | 93             |
| RSC 500                  | 0.75                    | 230 / 50, 3                  | IP 54                | 1                               | No            | 230, 2                                       | < 59                | 93             |
| RS 90/1<br>individual    | 0.75                    | 230 / 50, 3                  | IP 54                | 1                               | No            | 230, 2                                       | 72                  | 25             |
| RS 90/1<br>firmly fitted | 0.75                    | 230 / 50, 3                  | IP 54                | 1                               | No            | 230, 2                                       | 72                  | 21             |

# 5.2 Tanks

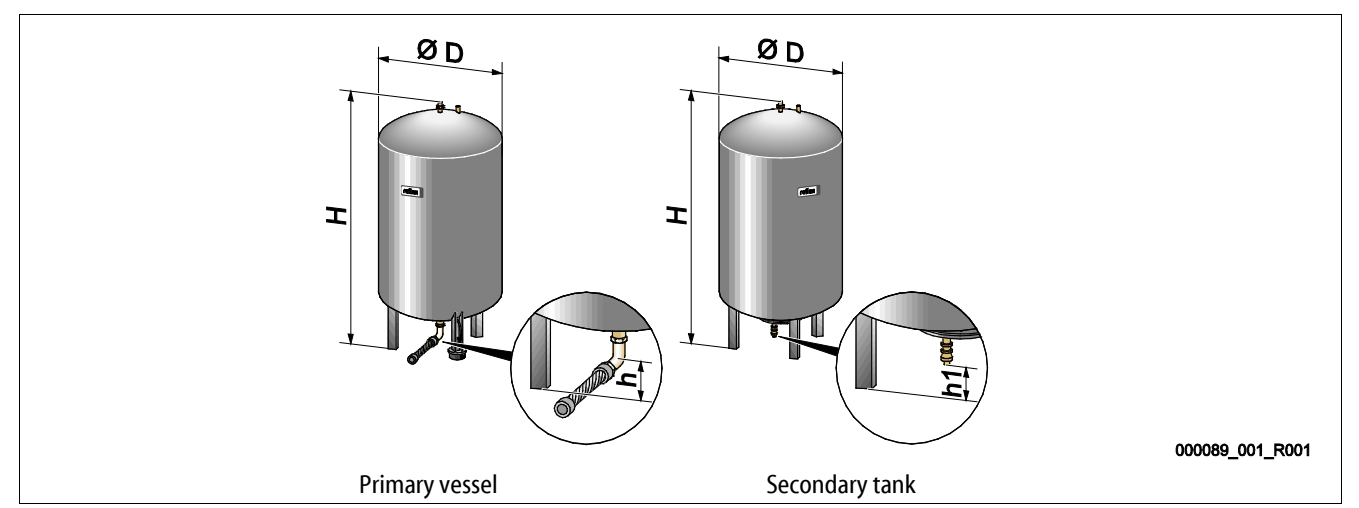

| Туре          | Diameter Ø "D"<br>(mm) | Weight<br>(kg) | Connection<br>(inches) | Height "H"<br>(mm) | Height "h"<br>(mm) | Height "h1"<br>(mm) |
|---------------|------------------------|----------------|------------------------|--------------------|--------------------|---------------------|
| 6 bar - 200   | 634                    | 37             | R1                     | 970                | 115                | 155                 |
| 6 bar - 300   | 634                    | 54             | R1                     | 1270               | 115                | 155                 |
| 6 bar - 400   | 740                    | 65             | R1                     | 1255               | 100                | 140                 |
| 6 bar - 500   | 740                    | 78             | R1                     | 1475               | 100                | 140                 |
| 6 bar - 600   | 740                    | 94             | R1                     | 1720               | 100                | 140                 |
| 6 bar - 800   | 740                    | 149            | R1                     | 2185               | 100                | 140                 |
| 6 bar - 1000  | 1000                   | 156            | DN65                   | 2025               | 195                | 305                 |
| 6 bar - 1500  | 1200                   | 465            | DN65                   | 2025               | 185                | 305                 |
| 6 bar - 2000  | 1200                   | 565            | DN65                   | 2480               | 185                | 305                 |
| 6 bar - 3000  | 1500                   | 795            | DN65                   | 2480               | 220                | 334                 |
| 6 bar - 4000  | 1500                   | 1080           | DN65                   | 3065               | 220                | 334                 |
| 6 bar - 5000  | 1500                   | 1115           | DN65                   | 3590               | 220                | 334                 |
| 10 bar - 350  | 750                    | 230            | DN40                   | 1340               | 190                | 190                 |
| 10 bar - 500  | 750                    | 275            | DN40                   | 1600               | 190                | 190                 |
| 10 bar - 750  | 750                    | 345            | DN50                   | 2185               | 180                | 180                 |
| 10 bar - 1000 | 1000                   | 580            | DN65                   | 2065               | 165                | 285                 |
| 10 bar - 1500 | 1200                   | 800            | DN65                   | 2055               | 165                | 285                 |
| 10 bar - 2000 | 1200                   | 960            | DN65                   | 2515               | 165                | 285                 |
| 10 bar - 3000 | 1500                   | 1425           | DN65                   | 2520               | 195                | 310                 |
| 10 bar - 4000 | 1500                   | 1950           | DN65                   | 3100               | 195                | 310                 |
| 10 bar - 5000 | 1500                   | 2035           | DN65                   | 3630               | 195                | 310                 |

# 6 Installation

# 

#### Risk of serious injury or death due to electric shock.

If live parts are touched, there is risk of life-threatening injuries.

- Ensure that the system is voltage-free before installing the device.
- Ensure that the system is secured and cannot be reactivated by other persons.
- Ensure that installation work for the electric connection of the device is carried out by an electrician, and in compliance with electrical engineering regulations.

# 

#### Risk of injury due to pressurised liquid

If installation, removal or maintenance work is not carried out correctly, there is a risk of burns and other injuries at the connection points, if pressurised hot water or hot steam suddenly escapes.

- Ensure proper installation, removal or maintenance work.
- Ensure that the system is de-pressurised before performing installation, removal or maintenance work at the connection points.

# 

#### Risk of burns on hot surfaces

Hot surfaces in heating systems can cause burns to the skin.

- Wear protective gloves.
- Please place appropriate warning signs in the vicinity of the device.

# 

#### Risk of injury due to falls or bumps

Bruising from falls or bumps on system components during installation.

• Wear personal protective equipment (helmet, protective clothing, gloves, safety boots).

# 

#### Risk of injury due to heavy weight

The devices are heavy. Consequently, there is a risk of physical injury and accidents.

Use suitable lifting equipment for transportation and installation.

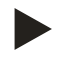

#### Note!

Confirm that installation and start-up have been carried out correctly using the installation, start-up and maintenance certificate. This action is a prerequisite for the making of warranty claims.

Have the Reflex Customer Service carry out commissioning and the annual maintenance.

#### 6.1 Installation conditions

#### 6.1.1 Incoming inspection

Prior to shipping, this device was carefully inspected and packed. Damages during transport cannot be excluded.

#### Proceed as follows:

- 1. Upon receipt of the goods, check the shipment for
  - completeness and
  - possible transport damage.
- 2. Document any damage.
- 3. Contact the forwarding agent to register your complaint.

#### 6.2 Preparatory work

#### Condition of the delivered device:

• Check all screw connections of the device for tight seating. Tighten the screws as necessary.

#### Preparing the device installation:

- No access by unauthorised personnel.
- Frost-free, well-ventilated room.
  - Room temperature 0 °C to 45 °C (32 °F to 113 °F).
- Level, stable flooring.
  - Ensure sufficient bearing strength of the flooring before filling the tanks.
  - Ensure that the control unit and the tanks are installed on the same level.
- Filling and dewatering option.
  - Provide a DN 15 filling connection according to DIN 1988 100 and En 1717.
  - Provide an optional cold water inlet.
  - Prepare a drain for the drain water.
- Electric connection, see chapter 5 "Technical data" on page 15.
- Use only approved transport and lifting equipment.
  - The load fastening points at the tanks must be used only as installation resources.

#### 6.3 Execution

#### ATTENTION

#### Damage due to improper installation

Additional device stresses may arise due to the connection of pipes or system equipment.

- Ensure that pipes are connected from the device to the system without stresses being induced.
- If necessary, provide support structures for the pipes or equipment.

#### For installation, proceed as follows:

- Position the device.
- Complete the primary tank and the optional secondary tanks.
- Create the water-side connections of the control unit to the system.
- Create the interfaces according to the terminal plan.
- Install the water connections between optional secondary tanks to each other and to the primary tank.

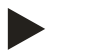

#### Notice!

For installation, note the operability of the valves and the inlet options of the connecting lines.

# reflex

# 6.3.1 Positioning

Determine the device position.

- Control unit
- Primary tank
- Optional secondary tank
- The control unit can be installed on either side or in front of the primary tank. The distance of the control unit to the primary tank results from the connection set supplied.

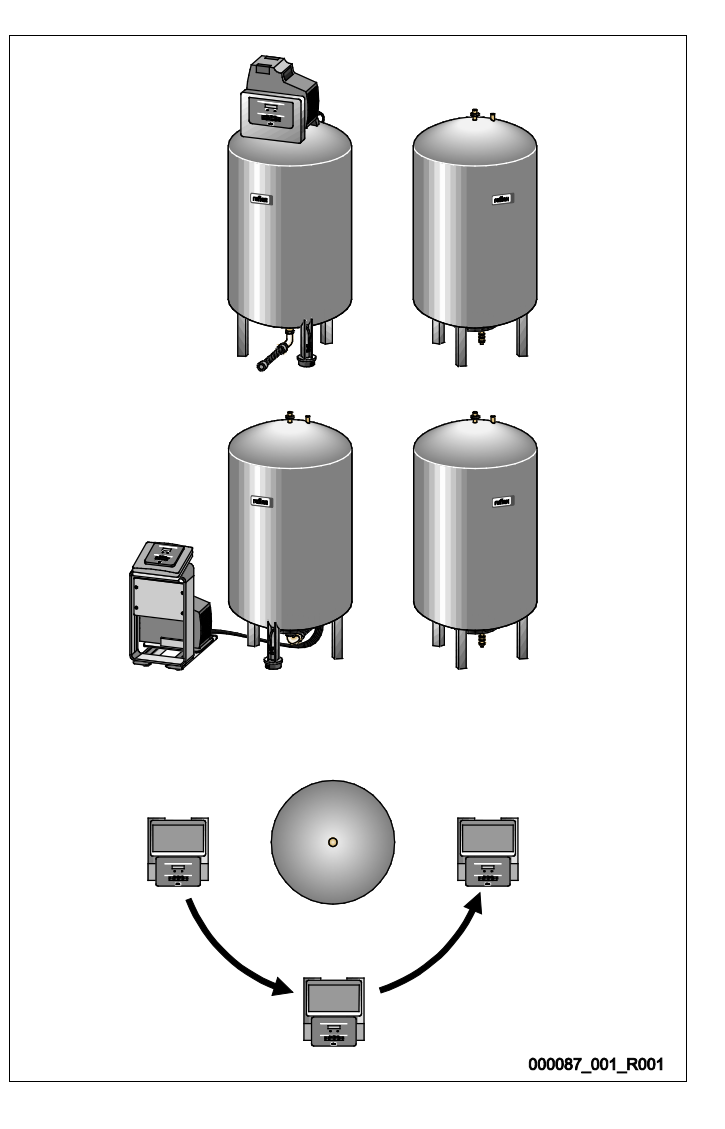

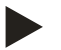

#### Notice!

Connecting secondary tanks is not possible with the Reflexomat Compact RC.

#### 6.3.2 Tank installation

#### ATTENTION

#### Damage due to improper installation

Additional device stresses may arise due to the connection of pipes or system equipment.

- Ensure that pipes are connected from the device to the system without stresses being induced.
- If necessary, provide support structures for the pipes or equipment.

Comply with the following notes regarding the installation of the primary tank and the secondary tanks:

- All flange openings at the tanks are viewing and maintenance openings.
  - Place the tanks with sufficient distances to sides and ceiling.
- Install the tanks on a level surface.
- Ensure rectangular and free-standing position of the tanks.
- Use only tanks of the same type and dimensions when using secondary tanks.
- Ensure proper functioning of the "LIS" level sensor. **ATTENTION** Property damage caused by overpressure. Do not attach the tanks firmly to the floor.
- Install the control unit on the same level as the tanks.

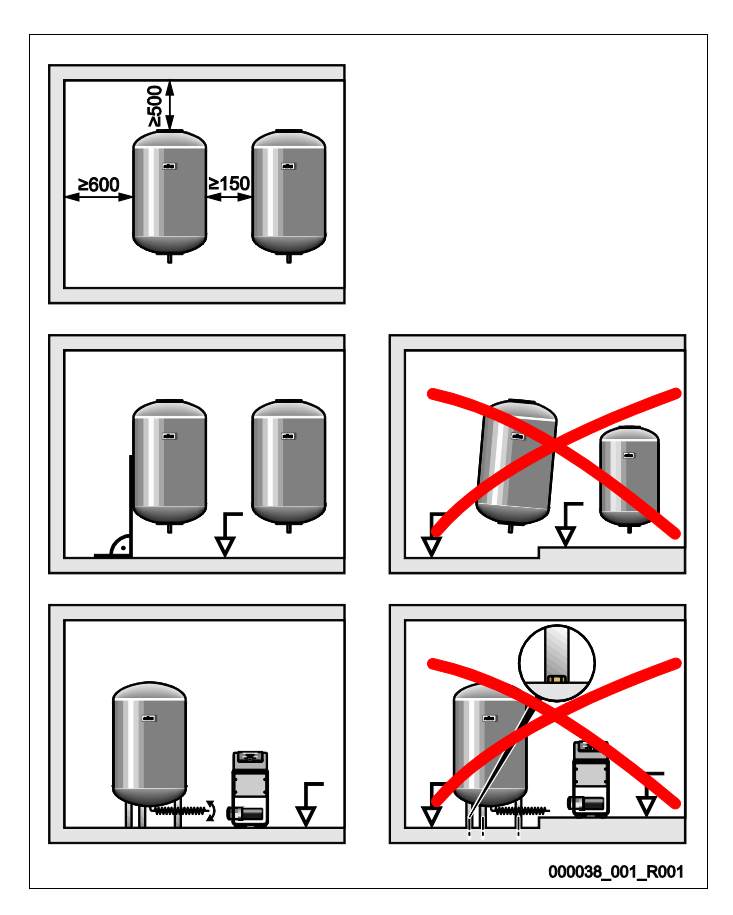

#### 6.3.3 Connection to the facility system

# 

#### Risk of injury due to falls or stumbling

Bruising caused by falls or stumbling over cables or pipes during installation.

- Wear personal protective equipment (helmet, protective clothing, gloves, safety boots).
- Ensure proper installation of cables and pipes between the control unit and the tanks.

#### ATTENTION

#### Damage due to improper installation

Additional device stresses may arise due to the connection of pipes or system equipment.

- Ensure that pipes are connected from the device to the system without stresses being induced.
- If necessary, provide support structures for the pipes or equipment.

#### ATTENTION

#### Damage to cables and pipes

If cables and pipes are not routed professionally between tanks and the control unit, they may become damaged.

• Route cables and pipes in a professional manner over the flooring.

#### 6.3.3.1 Water-side connection

The following describes the exemplary installation of the control unit before the primary tank and the connection of two secondary tanks. Proceed accordingly for other installation variants.

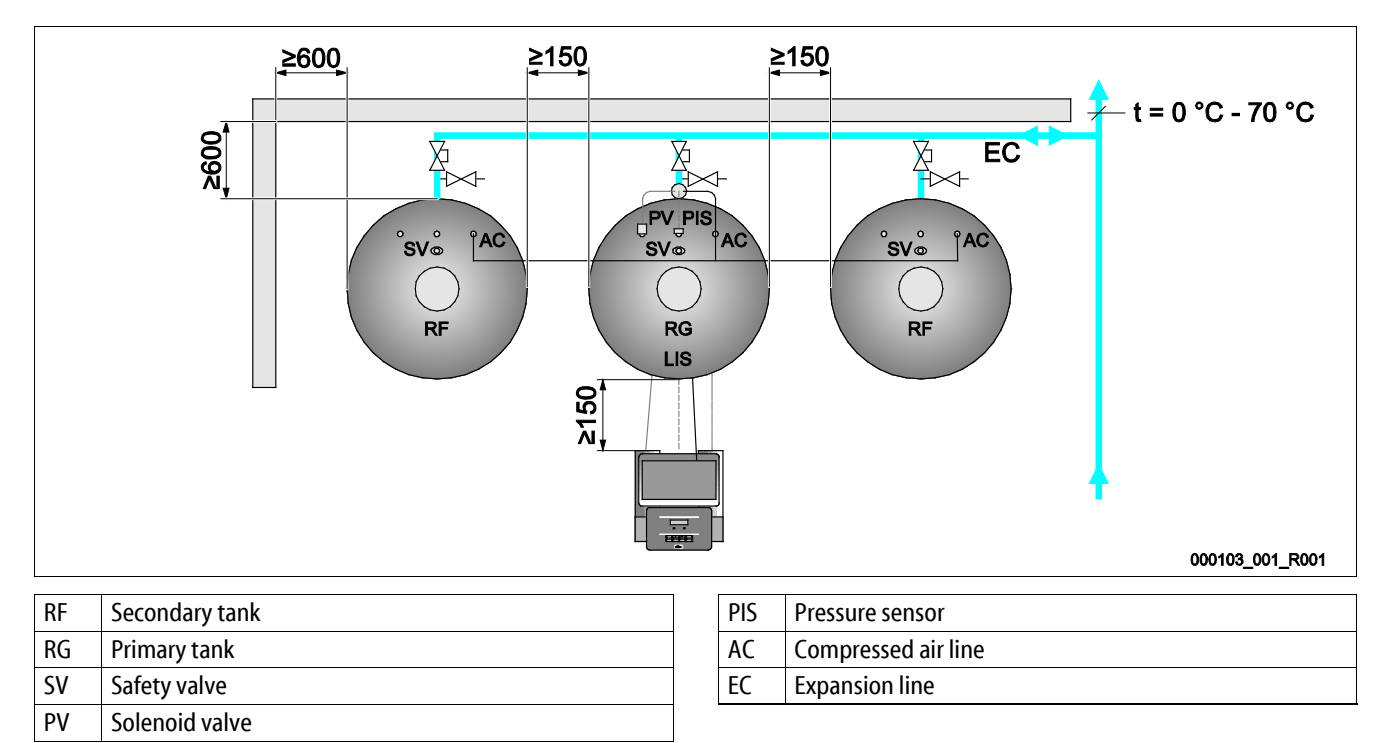

To ensure the proper function of the "LIS" level sensor, you must use the supplied hose to flexibly connect the primary tank to the system.

The "EC" expansion line provides secure locking and emptying for primary tank and the optional secondary tanks. If more than one tank is used, a collective line to the system is installed.

Use points with temperatures between 0 °C and 70 °C to connect to the system. This is the return of the generator in heating systems and the flow in refrigeration systems.

At temperatures below or above 0 °C – 70 °C, you must install in-line vessels between the system and the Reflexomat.

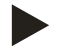

#### Notice!

For details regarding the switching of Reflexomats or in-line vessels and the dimensions of the expansion lines, please see the planning documents. More information is also provided in the Reflex Planning Guide.

# reflex

#### 6.3.3.2 Control unit connection

The following describes the exemplary installation of the control unit before the primary tank and the connection of two secondary tanks. Proceed accordingly for other installation variants.

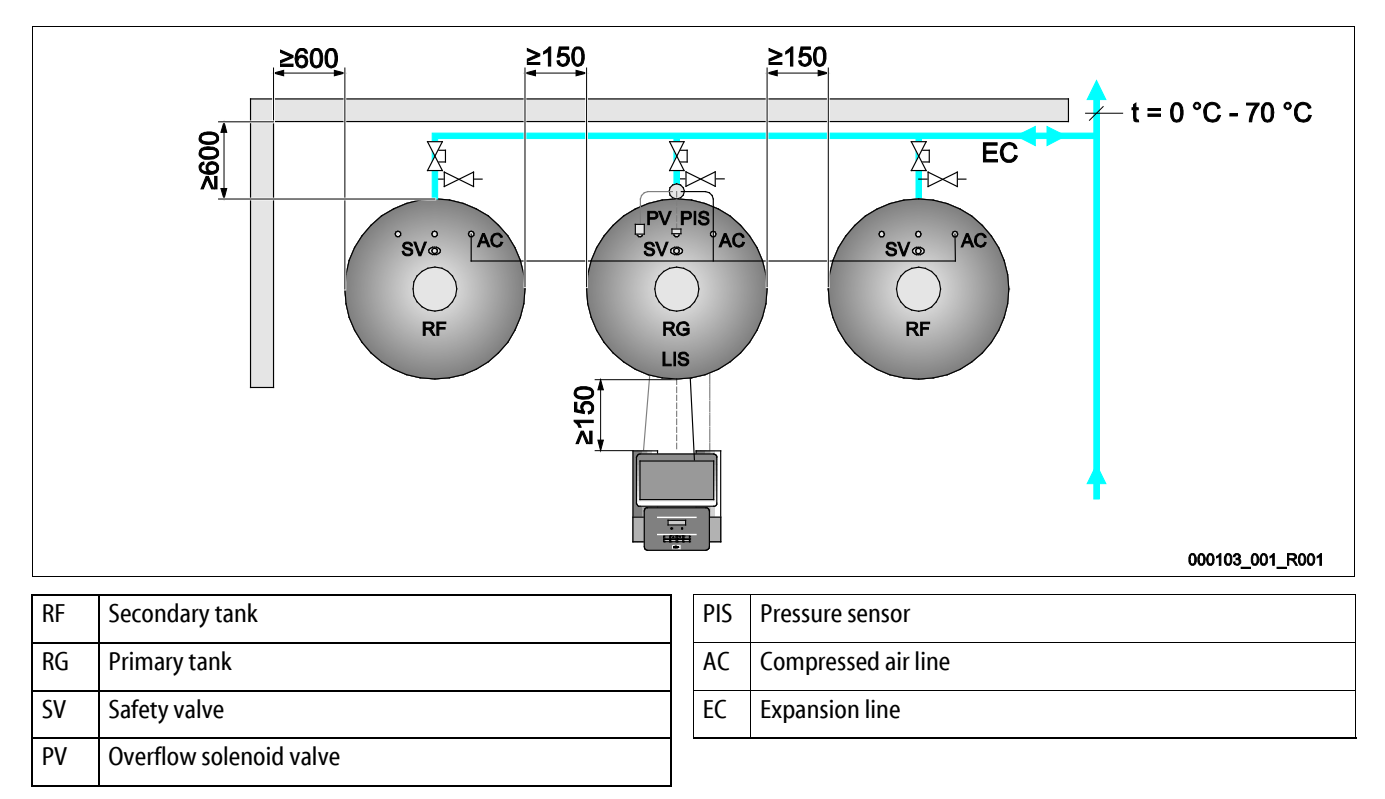

- The "PV" overflow solenoid valve, the "PIS" pressure transducer and the corresponding cables are factory-installed on the primary tank.
  - Run the cable through the assembly pipe on the rear of the primary tank to the control unit.
    - Cables are factory-installed in compact models.
- Subsequently install the level sensor at the primary tank, see chapter 6.3.5 "Fitting the level sensor" on page 25.
  - Attach the cable to the "LIS" pressure pick-up of the level sensor and run the cable to the control unit.
    - For compact models, run the cable through the assembly pipe on the rear of the primary tank if it has not been factory-installed.
- The flexible compressed air hose is connected with the control unit. Run the compressed air hose through the assembly pipe as well.
  - If you install only the primary tank, you must connect the compressed air hose directly to the "AC" compressed air connection
    of the primary tank.
  - If you install secondary tanks, you install first the supplied distributor at the compressed air connection of the primary tank.
    - Use the supplied connection sets to connect the secondary tanks.

#### 6.3.4 Connection to an external compressed air line

An external pressure supply can optionally be connected to the Reflexomat. When doing so it must be ensured that a pressure reducer is fitted in the external pressure line. The minimum pressure to be set depends on the relevant pressure rating of the tank.

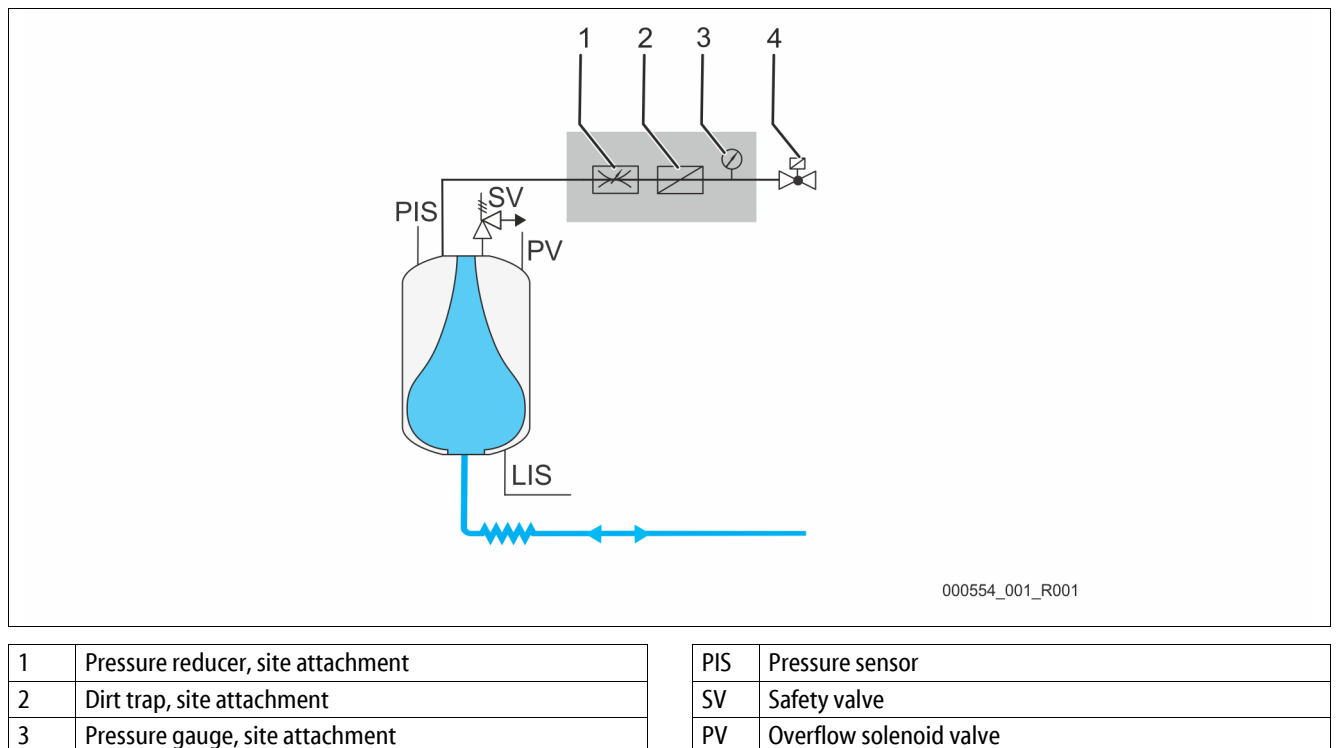

Instead of the compressor, a solenoid valve is actuated in the external compressed air line, which releases the compressed air for the vessel. The solenoid valve is activated by the controller. The electrical connection of the solenoid valve is made via the terminal for the compressor in the respective controller.

LIS

Level sensor

Properties of the external compressed air:

Solenoid valve, supplied by Reflex

Quality

4

- Fluid group 2 according to the Pressure Equipment Directive 2014 / 68 EU.
- DIN ISO 8573-1 Class 1.
- Oil-free
  - ATTENTION Diaphragm damage caused by oil-containing compressed air. Keep the compressed air free of oil.
- Compressed air
  - ATTENTION Damage to the tank. The compressed air must be reduced to the respective tank pressure rating.

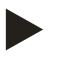

#### Note!

See chapter "Terminal plan" for the solenoid valve electrical connection.

#### 6.3.5 Fitting the level sensor

#### ATTENTION

#### Damage to the pressure load cell due to unprofessional installation

Incorrect installation may result in damage to the "LIS" level sensor, malfunctioning and incorrect measurements from the pressure load cell.

• Comply with the instructions regarding the installation of the pressure load cell.

The "LIS" level sensor uses a pressure load cell. This pressure pick-up is to be installed after the primary tank has been placed at its final position, see chapter 6.3.2 "Tank installation" on page 20. Comply with the following instructions:

- Remove the transport securing device (squared timber) at the vessel base of the primary tank.
- Replace this transport securing device with the pressure load cell.
  - In the case of a tank volume of 1000 l (Ø 1000 mm) or more, use the supplied screws to attach the pressure load cell at the vessel base of the primary tank.
- Avoid shock-type loading of the pressure load cell by, for example, subsequent alignment of the vessel.
- Use flexible hoses to connect the primary tank and the first secondary tank.
  - Use only the supplied connection sets, see chapter 9.2 "Configuring settings in the controller" on page 39.
- Perform a null balancing of the filling level when the primary tank is aligned and fully emptied, .

#### Standard values for level measurements:

| Primary vessel | Measuring range |
|----------------|-----------------|
| 200 l          | 0 – 4 bar       |
| 300 – 500 l    | 0 – 10 bar      |
| 600 – 1000 l   | 0 – 25 bar      |
| 1500 – 2000 l  | 0 – 60 bar      |
| 3000 – 5000 l  | 0 – 100 bar     |

#### 6.4 Make-up and degassing variants

#### 6.4.1 Function

The filling level is recorded in the primary tank by the "LIS" level sensor and evaluated in the controller. When the water level falls below the value specified in the controller's customer menu, the external make-up is activated.

#### 6.4.1.1 Make-up without pump

Reflexomat RS with solenoid valve and ball valve.

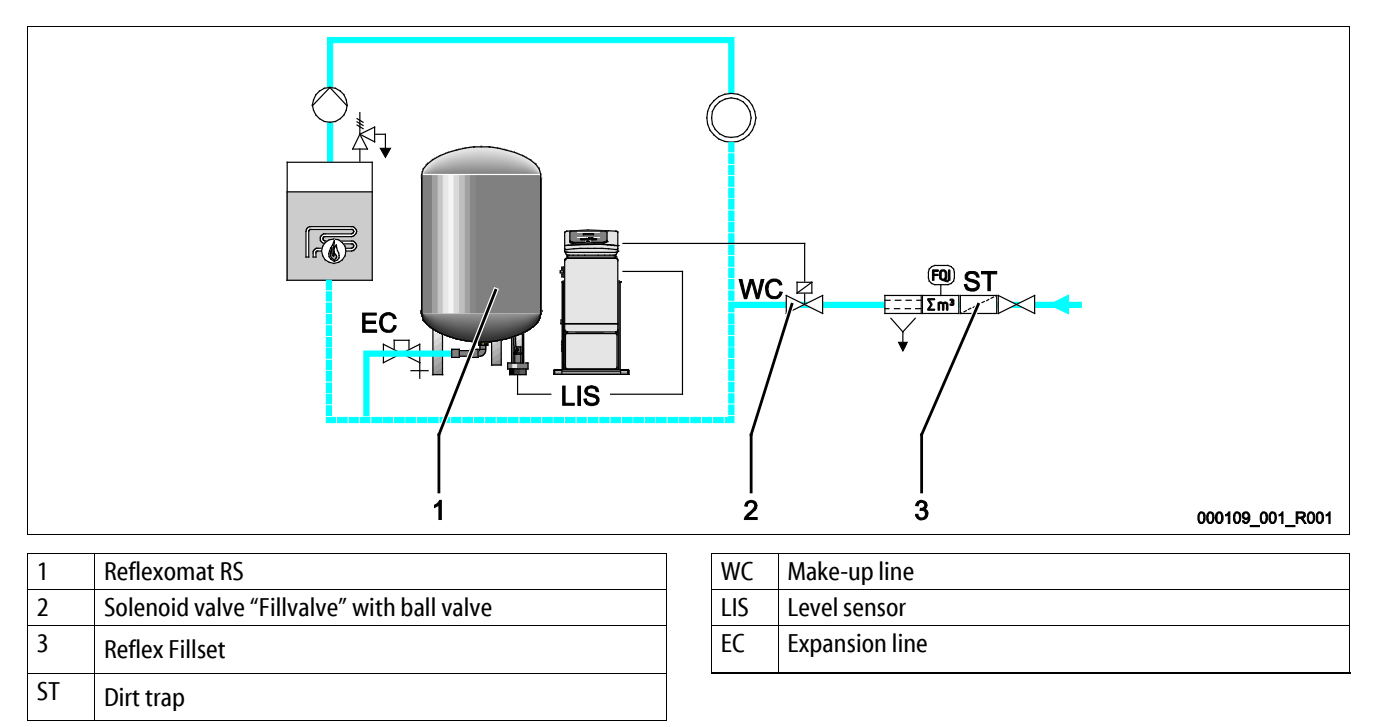

Preferably, you should use the Reflex Fillset with integrated system separator when using drinking water for make-up, see chapter 4.6 "Optional equipment and accessories" on page 14. If you don't use a Reflex Fillset, you must use an "ST" dirt trap with a mesh size  $\geq$  0.25 mm for the make-up.

#### 6.4.1.2 Make-up with pump

Reflexomat RS with Reflex Fillcontrol Auto

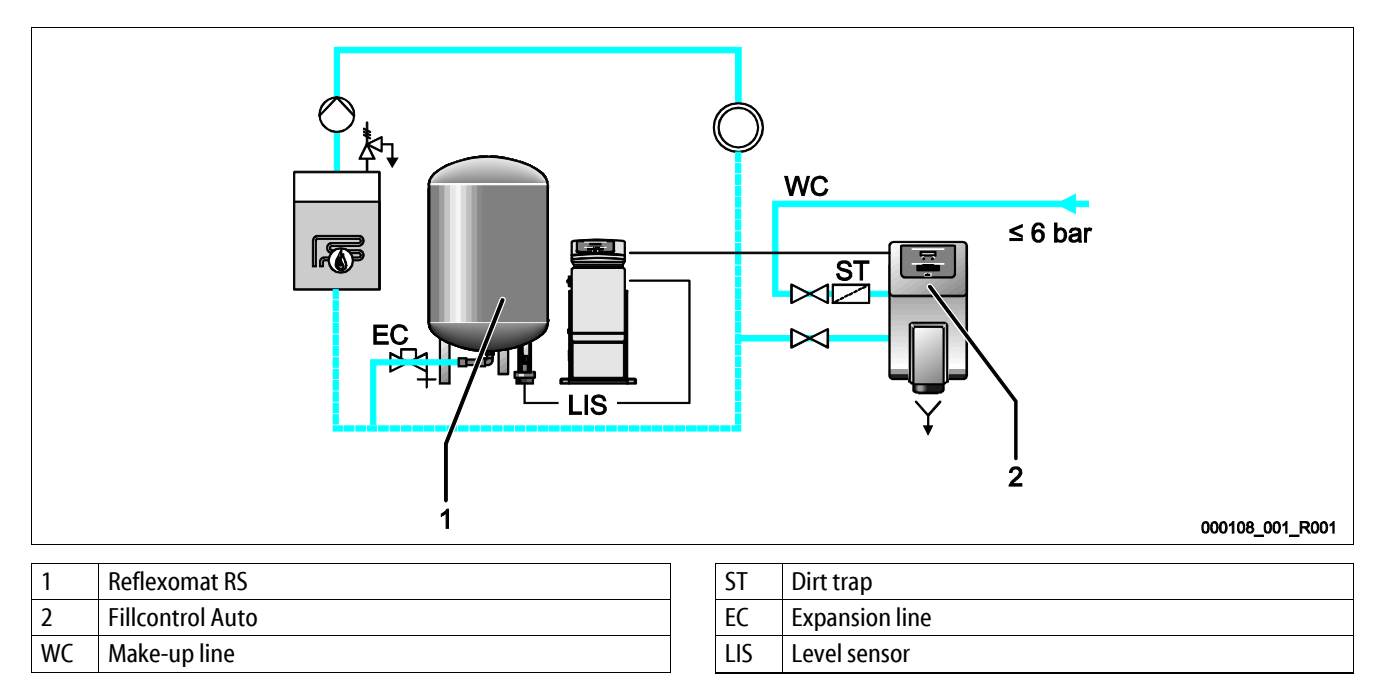

Water make-up with Fillcontrol Auto is suitable for make-up at high system pressures of up to 8.5 bar, see chapter 4.6 "Optional equipment and accessories" on page 14. The "ST" dirt trap is part of the deliverables.

#### 6.4.1.3 Make-up with softening and degassing

Reflexomat RS and Reflex Servitec.

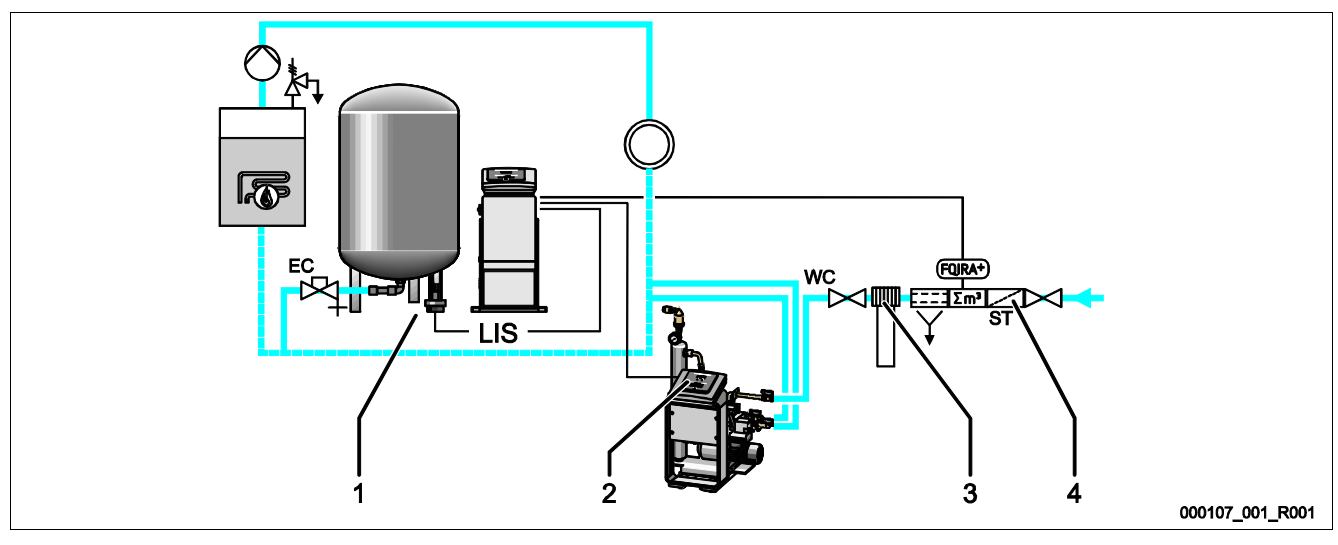

| 1 | Reflexomat RS          |   | ST  | Dirt trap      |
|---|------------------------|---|-----|----------------|
| 2 | Reflex Servitec        |   | WC  | Make-up line   |
| 3 | Reflex Fillsoft        |   | LIS | Level sensor   |
| 4 | Reflex Fillset Impulse | 1 | EC  | Expansion line |

The Reflex Servitec degassing and make-up station degasses the water from the facility system and the make-up water. The automatic water make-up for the facility system is controlled by the pressure maintenance system. Reflex Fillsoft additionally softens the make-up water.

- Reflex Servitec degassing and make-up station, see chapter 4.6 "Optional equipment and accessories" on page 14.
- Reflex Fillsoft softening systems and Reflex Fillset Impulse, see chapter 4.6 "Optional equipment and accessories" on page 14.

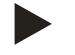

# Notice!

When using Reflex Fillsoft softening systems, always install the Reflex Fillset Impulse.

• The controller evaluates the make-up quantities and signals a required replacement of the softening cartridges.

# 6.5 Electrical connection

# 

# Risk of serious injury or death due to electric shock.

If live parts are touched, there is risk of life-threatening injuries.

- Ensure that the system is voltage-free before installing the device.
- Ensure that the system is secured and cannot be reactivated by other persons.
- Ensure that installation work for the electric connection of the device is carried out by an electrician, and in compliance with electrical engineering regulations.

The following descriptions apply to standard systems and are limited to the necessary user-provided connections.

- 1. Disconnect the system from the power source and secure it against unintentional reactivation.
- 2. Remove the cover.

**DANGER** Risk of serious injury or death due to electric shock. Some parts of the device's circuit board may still carry 230 V voltage even with the device physically isolated from the power supply. Before you remove the covers, completely isolate the device controller from the power supply. Verify that the main circuit board is voltage-free.

- 3. Install a screwed cable gland suitable for the respective cable. M16 or M20, for example.
- 4. Thread all cables to be connected through the cable gland.
- 5. Connect all cables as shown in the terminal diagram.
  - Note that the fusing for the device connection is to be provided by the user, see chapter 6.5.1 "Terminal diagram" on page 29.
- 6. Install the cover.
- 7. Connect the mains plug to the 230 V power supply.
- 8. Activate the system.
- The electrical connection is completed.

#### 6.5.1 Terminal diagram

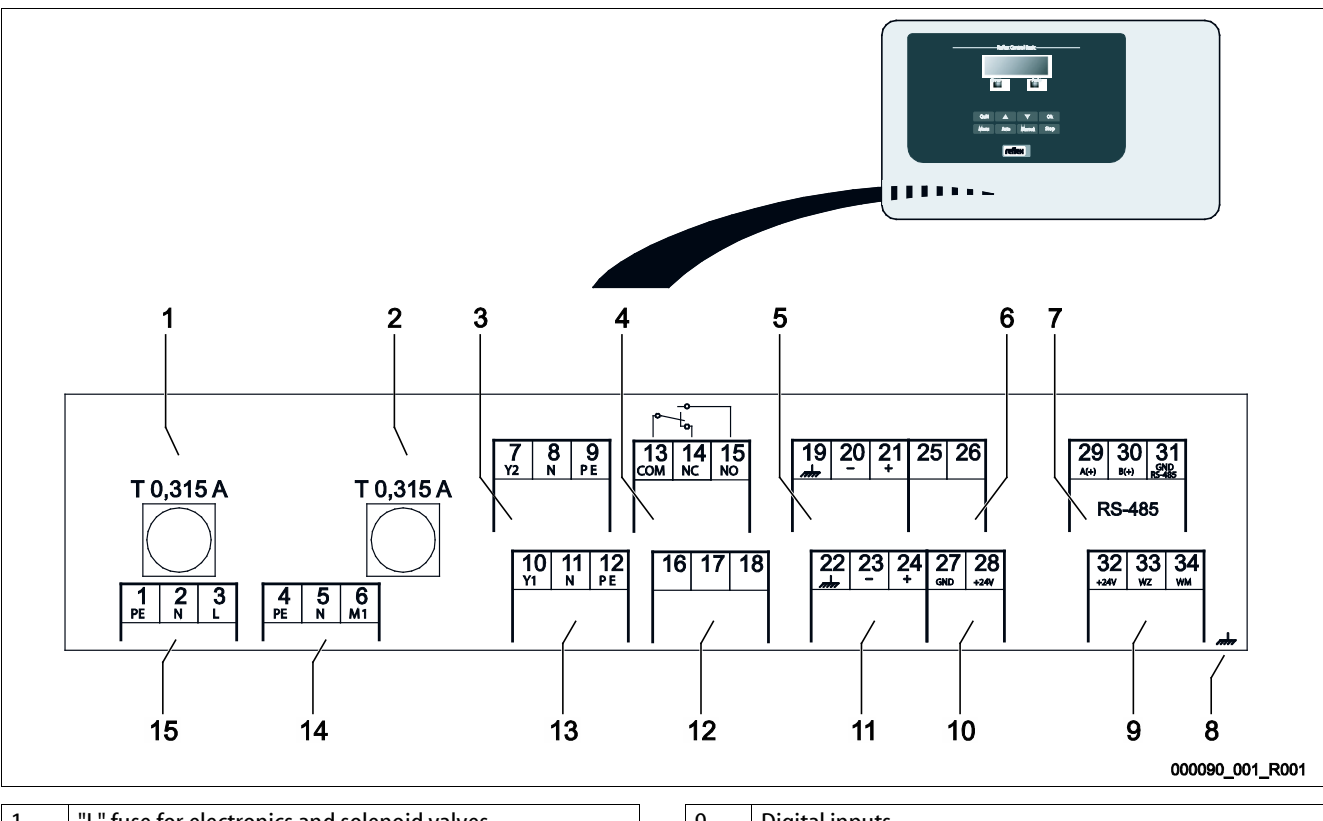

| 1 | "L" fuse for electronics and solenoid valves |
|---|----------------------------------------------|
| 2 | "N" fuse for solenoid valves                 |
| 3 | Overflow valve (not for motor ball valve)    |
| 4 | Group message                                |
| 5 | Optional for second pressure value           |
| 6 | Motor ball valve (control connection)        |
| 7 | RS-485 interface                             |
| 8 | Shielding                                    |

| 9  | Digital inputs                       |
|----|--------------------------------------|
|    | Water meter                          |
|    | Insufficient water                   |
| 10 | Motor ball valve (energy connection) |
| 11 | Pressure analogue input              |
| 12 | External make-up request             |
| 13 | Make-up valve                        |
| 14 | "CO" compressor                      |
| 15 | Mains supply                         |

| Terminal<br>number | Signal                            | Function                                                                                                    | Wiring                                                 |
|--------------------|-----------------------------------|----------------------------------------------------------------------------------------------------|--------------------------------------------------------|
| 1                  | PE                                |                                                                                                    |                                                        |
| 2                  | Ν                                 | 230 V power supply via mains cable and plug.                                                                                                    | Factory                                                |
| 3                  | L                                 |                                                                                                    |                                                        |
| 4                  | PE                                |                                                                                                    |                                                        |
| 5N                 | Ν                                 | Compressor for maintaining the pressure.                                                                                                    | Factory                                                |
| 6 M1               | M 1                               |                                                                                                    |                                                        |
| 7                  | Y2                                |                                                                                                    |                                                        |
| 8                  | Ν                                 | • For controlling pressure maintenance in the overflow line                                                                                                    | Factory                                                |
| 9                  | PE                                | For controlling pressure maintenance in the overnow line.                                                                                                    |                                                        |
| 10                 | Y 1                               |                                                                                                    |                                                        |
| 11                 | Ν                                 | <ul> <li>230 V output for make-up.</li> <li>To control a Beflex Fillcontrol for example</li> </ul>                                                                                                    | User, optional                                         |
| 12                 | PE                                |                                                                                                    |                                                        |
| 13                 | COM                               |                                                                                                    |                                                        |
| 14                 | NC                                | Group message (floating).                                                                                                    | User, optional                                         |
| 15                 | N.O.                              |                                                                                                    |                                                        |
| 16                 | Not assigned                      | External make up request                                                                                                    |                                                        |
| 17                 | Make-up (230 V)                   | Not used with the Reflexomat                                                                                                    |                                                        |
| 18                 | Make-up (230 V)                   | Not used with the helickollide.                                                                                                    |                                                        |
| 19                 | PE shield                         | Level analogue input                                                                                                    | D                                                      |
| 20                 | - Level (signal)                  | Display at the controller.                                                                                                    | Pre-wired, sensor plug<br>must be attached on-<br>site |
| 21                 | + Level (+ 18 V)                  | Activation of the make-up.                                                                                                    |                                                        |
| 22                 | PE (shield)                       | Pressure analogue input.                                                                                                    | Factory                                                |
| 23                 | - Pressure (signal)               | Display at the controller.                                                                                                    |                                                        |
| 24                 | + Pressure (+ 18 V)               | Control of pressure maintenance.                                                                                                    |                                                        |
| 25                 | 0 – 10 V (correcting<br>variable) |                                                                                                    |                                                        |
| 26                 | 0 – 10 V (feedback)               | Motor ball valve                                                                                                    |                                                        |
| 27                 | GND                               | • Not used with the Reflexoffat.                                                                                                    |                                                        |
| 28                 | + 24 V (supply)                   |                                                                                                    |                                                        |
| 29                 | A                                 |                                                                                                    |                                                        |
| 30                 | В                                 | RS-485 interface.                                                                                                    | User, optional                                         |
| 31                 | GND                               |                                                                                                    |                                                        |
| 32                 | + 24 V (supply) E1                | Supply for E1 and E2.                                                                                                    | Factory                                                |
| 33                 | E1                                | <ul> <li>Contact water meter (in Fillset, for example), see chapter 4.6</li> <li>"Optional equipment and accessories" on page 14.</li> <li>Evaluation of the make-up.</li> <li>If contact 32/33 is closed = meter pulse.</li> </ul> | User, optional                                         |
| 34                 | E2                                | <ul> <li>Insufficient water switch.</li> <li>Not used with the Reflexomat.</li> <li>If contact 32/34 is closed = OK.</li> </ul>                                                                                                    |                                                        |

#### 6.5.2 RS-485 interface

Use this interface to retrieve all controller data and to enable the communication with control centres or other devices.

The following data can be requested:

- Pressure and level.
- Compressor operating states.
- Operating states of the ball valve in the overflow line.
- Operating states of make-up via solenoid valve.
- Cumulated quantity of the FQIRA + contact water meter.
- All messages, see chapter 9.2.2 "Messages" on page 44.
- All entries in the fault memory.

Notice!

If required, please contact the Reflex Customer Service for the protocol of the RS-485 interface, details of the connections and information about the accessories offered.

#### 6.5.2.1 Connecting the RS-485 interface

- Use a shielded cable to connect the interface to terminals 1 6 of the main board in the control cabinet.
  - For connecting the interface, see chapter 6.5 "Electrical connection" on page 28.
- When using the device with a control centre not supporting an RS-485 interface (RS-232, for example), you must use a corresponding adapter.

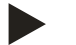

# Note!

•

- For connecting the interface use only a cable with these properties.
  - LJYCY (TP),  $4 \times 2 \times 0.8$ , maximum overall bus length 1000 m.

#### 6.6 Installation and commissioning certificate

| Data shown on the nameplate: | P <sub>0</sub>  |
|------------------------------|-----------------|
| Туре:                        | P <sub>SV</sub> |
| Serial number:               |                 |

This device has been installed and commissioned in accordance to the instructions provided in the Operating Manual. The settings in the controller match the local conditions.

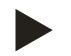

# Note!

When any factory-set values of the device are changed, you must enter this information in the Maintenance certificate, see chapter 10.4 "Maintenance certificate " on page 52 .

#### For the installation

| Place, date | Company | Signature |
|-------------|---------|-----------|

#### For the commissioning

| Place, date | Company | Signature |
|-------------|---------|-----------|

7

# Commissioning

#### Note!

Confirm that installation and start-up have been carried out correctly using the installation, start-up and maintenance certificate. This action is a prerequisite for the making of warranty claims.

- Have the Reflex Customer Service carry out commissioning and the annual maintenance.

#### 7.1 Checking the requirements for commissioning

The device is ready for commissioning when the tasks described in Chapter Installation have been concluded. Comply with the following instructions for commissioning:

- The control unit is connected to the primary tank and the secondary tanks, if provided.
- The water connections of the tanks to the facility system are established.
- The tanks are not filled with water.
- The valves for emptying the tanks are open.
- The facility system is filled with water and gas-vented.
- The electrical connection has been created according to applicable national and local regulations.

# 7.2 Determining the $P_0$ minimum operating pressure for the controller

The "P<sub>0</sub>" minimum operating pressure is determined by the location of the pressure maintaining device. The controller calculates the switching points for the "PV" solenoid valve and the "CO" compressor from the "P<sub>0</sub>" minimum operating pressure.

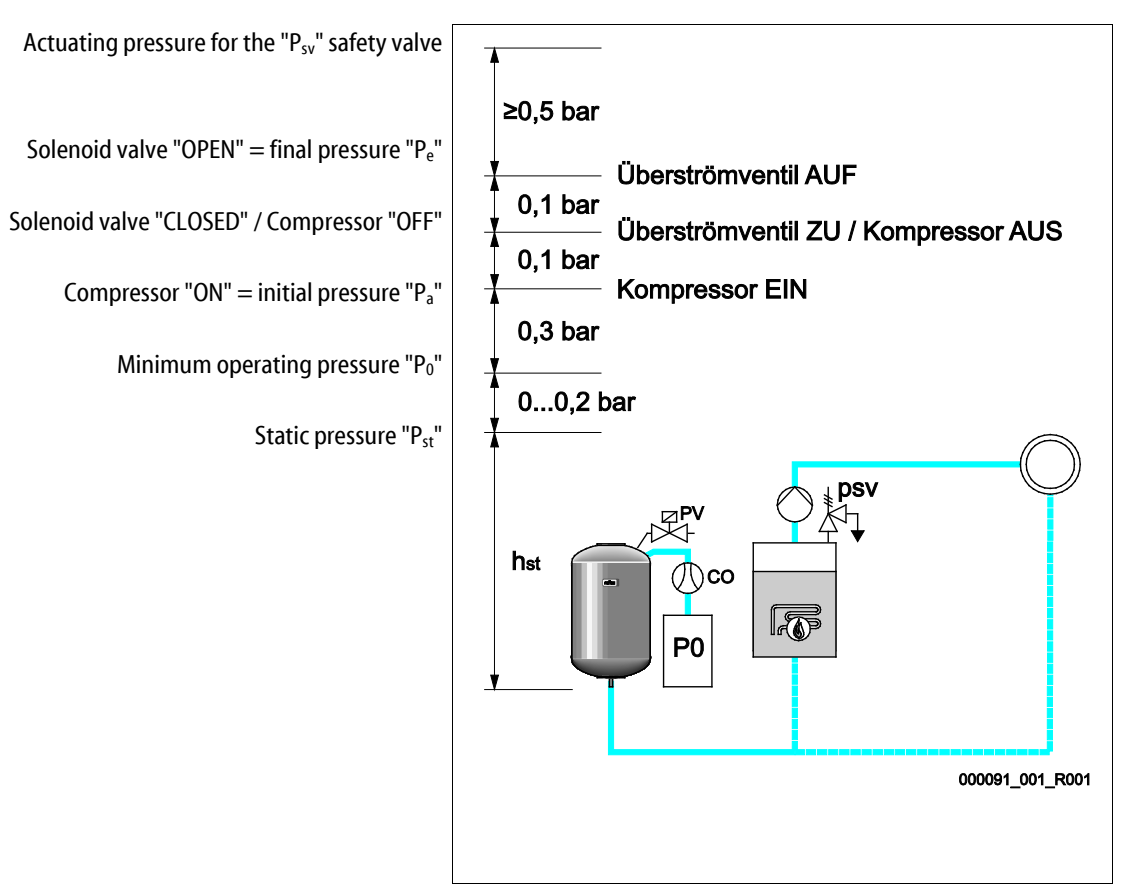

The "P<sub>0</sub>" minimum operating pressure is calculated as follows:

| $P_0 = P_{st} + P_D + 0.2 \text{ bar}^*$ | Enter the calculated value in the start routine of the controller, see chapter 7.3 "Modifying the controller's start routine" on page 34. |
|------------------------------------------|----------------------------------------------------------------------------------------------------|
| $P_{st} = h_{st}/10$                     | h <sub>st</sub> in metres                                                                                                    |
| $P_D = 0.0 \text{ bar}$                  | for safety temperatures $\leq$ 100 °C                                                                                                    |
| $P_D = 0.5 \text{ bar}$                  | for safety temperatures = 110 °C                                                                                                    |

\*Addition of 0.2 bar recommended, no addition in extreme cases

Calculation example for "P<sub>0</sub>" minimum operating pressure: Heating system: Static height 18 m, run-on temperature 70 °C, safety temperature 100 °C. Calculation example:  $P_0 = P_{st} + P_D + 0.2 \text{ bar}^*$   $P_{st} = h_{st}/10$   $P_{st} = 18 \text{ m}/10$   $P_{st} = 1.8 \text{ bar}$   $P_D = 0.0 \text{ bar at a safety temperature of 100 °C}$   $P_0 = 1.8 \text{ bar} + 0 \text{ bar} + 0.2 \text{ bar}$  $P_D = 2.0 \text{ bar}$ 

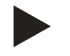

#### Notice!

Avoid dropping below the "P<sub>0</sub>"minimum operating pressure. Vacuum, vaporisation and cavitation are thus excluded.

#### 7.3 Modifying the controller's start routine

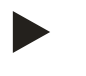

#### Note!

During commissioning, you must once execute the start routine.

• For information about controller operation, see chapter 9.1 "Operator panel" on page 38.

The start routine is used to set the required parameters for the device commissioning. It commences with the first activation of the controller and can be run only once. Parameters can be changed or checked in the customer menu after the start routine has terminated.

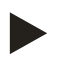

#### Notice!

Plug in the contact plug to provide power (230 V) to the controller.

You are now in Stop mode. The "Auto" LED on the operator panel has extinguished.

Reflexomat Device name Standard software with various languages. Language Prior to commissioning, read the entire operating manual and verify the proper assembly. Read the operating manual! Enter the value for the minimum operating pressure. Min. op. pressure Calculating the minimum operating pressure, see chapter 7.2 "Determining the P<sub>0</sub> . minimum operating pressure for the controller" on page 33. Change the flashing display items for "Hour", "Minute", and "Seconds" to the current time. Time The time of an alarm will be stored in the fault memory. Change the flashing display items for "Day", "Month", and "Year" to the current date. Date The date of an alarm will be stored in the fault memory. Select the size of the primary tank. 00500 l 740 mm GB = 0093 kgFor the primary tank data, see the name plate or see chapter 5 "Technical data" on page 15.

# reflex

| Null ba<br>• Th<br>da<br>"Fi   | lancing of the level sensor.<br>e controller checks whether the level measuring signal matches the dimensional<br>ta of the primary tank. The primary tank must be fully emptied, see chapter 6.3.5<br>tting the level sensor" on page 25 .                                                                                                    | 1 % 1.7 bar<br>Null balancing!                          |
|--------------------------------|----------------------------------------------------------------------------------------------------|---------------------------------------------------------|
| Upon s<br>operato              | uccessful conclusion of the null balancing, confirm with "OK" on the controller<br>or panel.                                                                                                    | 0 % 1.0 bar<br>Null balancing concluded<br>successfully |
| Select "<br>operato            | Yes" or "No" on the controller display and confirm with "OK" on the controller or panel.                                                                                                    | Cancel null balancing?<br>No                            |
| yes:<br>no:                    | <ul> <li>The primary tank is fully emptied and the device is installed as per the instructions.</li> <li>If null balancing is still not possible, confirm with "Yes". The start routine is terminated. Use the customer menu to repeat the null balancing.</li> <li>Subsequently contact your Reflex Customer Service, see chapter 12.1 "Reflex Customer Service" on page 55.</li> <li>The start routine restarts.</li> <li>Check the prerequisites for the commissioning, see chapter 7.1 "Checking the requirements for commissioning" on page 32.</li> </ul> |                                                         |
| This me<br>Select "<br>operate | essage appears on the display only after null balancing has been successful.<br>Yes" or "No" on the controller display and confirm with "OK" on the controller<br>or panel.                                                                                                    | Terminate routine? No                                   |
| yes:<br>no:                    | The start routine is terminated, the device automatically switches to Stop mode.<br>The start routine restarts.                                                                                                    |                                                         |

The level indication is at 0 %.

| 0 % |      | 2.0 bar |
|-----|------|---------|
|     | STOP |         |

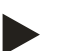

#### Notice!

After successful conclusion of the start routine, you are in Stop mode.

#### 7.4 Tank venting

#### 

#### Risk of burns on hot surfaces

Excessive surface temperatures on the compressor can result in skin burns.

• Wear suitable personal protective equipment (safety gloves, for example).

Upon completion of the start routine, you must vent the primary tank and the secondary tanks, if applicable.

- Open the tanks' discharge ports to permit the air to escape.
- Select Automatic mode on the controller's operator panel, see chapter 8.1.1 "Automatic mode" on page 37.

The "CO" compressor builds up the pressure required venting. This pressure is 0.4 bar above the set minimum operating pressure. The tanks' diaphragms are pressurised to this level and the water side in the tanks is vented. Close the discharge ports of all tanks after the compressor has automatically shut down.

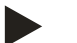

#### Notice!

Inspect all compressed air connections between the control unit and the tanks for leaks. Subsequently, slowly open all cap valves at the tanks to create the water-side connection to the facility system.

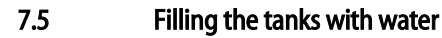

Prerequisite for fault-free filling is a make-up pressure at least 1.3 bar above the set minimum pressure "P<sub>0</sub>".

- Without automatic make-up:
  - Use the discharge ports or the facility system to manually fill the individual tank to approximately 30 % of the tank volume, see chapter 6.4 "Make-up and degassing variants" on page 25.
- With automatic make-up:
  - The tanks are automatically filled to approximately 12 % of the tank volume, see chapter 6.4 "Make-up and degassing variants" on page 25.

#### 7.6 Starting Automatic mode

Automatic operation can be set after initial commissioning. Start the automatic mode at the operator panel of the controller.

The following prerequisites must be met for automatic operation:

- The device is filled with compressed air and water.
- All required parameters are defined in the controller.

Press "Auto" for automatic mode at the controller operator panel.

• The "Auto" LED at the operator panel illuminates to visually signal automatic mode.

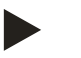

#### Notice!

Initial commissioning is completed and the device is in continuous operation.

# 8 Operation

## 8.1 Operating modes

#### 8.1.1 Automatic mode

After successful commissioning, start the Automatic mode from the device. The Automatic mode is suitable for continuous device operation and the controller monitors the following functions:

- Maintain pressure
- Compensate expansion volume
- Automatic make-up

To start automatic operation, press "Auto" at the controller operator panel. The "CO" compressor and the "PV1" solenoid valve are regulated by the controller so that the pressure remains constant at a regulation range of  $\pm$  0.1 bar. Faults are displayed and evaluated.

#### 8.1.2 Manual mode

The manual mode is intended for test and service tasks.

Press "Manual" on the controller. The "Auto" LED at the operator panel flashes to visually indicate that Manual mode is active. Manual mode enables you to select the following functions and to perform a test run:

- "CO" compressor.
- "PV1" overflow solenoid valve.
- The solenoid valve of the "WV1" make-up.

You can switch several functions after each other and test them at the same time.

- Use the "Switch up/down" keys to select the function.
  - "CO1" = Compressor
  - "PV1" = Solenoid valve in the overflow line
    - "WV1" = Make-up solenoid valve
- Press "OK".
  - Confirm the selection or shut-down of the individual functions.
- "Quit" button
  - Shut-down of the individual functions in reverse order.
  - Press "Quit" for the last time and the system moves in Stop mode.
- "Auto" button
  - Return to Automatic mode.

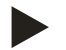

Notice!

Manual operation can not be performed if safety-relevant parameters are exceeded.

- Switching is blocked if safety-relevant parameters are exceeded.

#### 8.1.3 Stop mode

The Stop mode is intended for the device commissioning.

Press "Stop" on the controller. The "Auto" LED at the operator panel extinguishes.

Except for the display of information, the device is non-functional in Stop mode. Function monitoring is stopped.

The following functions are deactivated:

- The "CO" compressor (shut off in Stop mode).
- The solenoid valve in the "PV" overflow line (closed in Stop mode).
- The solenoid valve in the "WV" make-up line (closed in Stop mode).

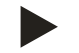

#### Notice!

The system returns an alarm if the Stop mode is activated for more than 4 hours.

If "Floating alarm contact?" in the Customer menu is set to "Yes", the system outputs the alarm to the group alarm contact.

| 30%   |     |     | 2.5 bar |
|-------|-----|-----|---------|
| CO1!* | PV1 | WV1 |         |

\* Units with "!" are selected and active.

# 9 Controller

# 9.1 Operator panel

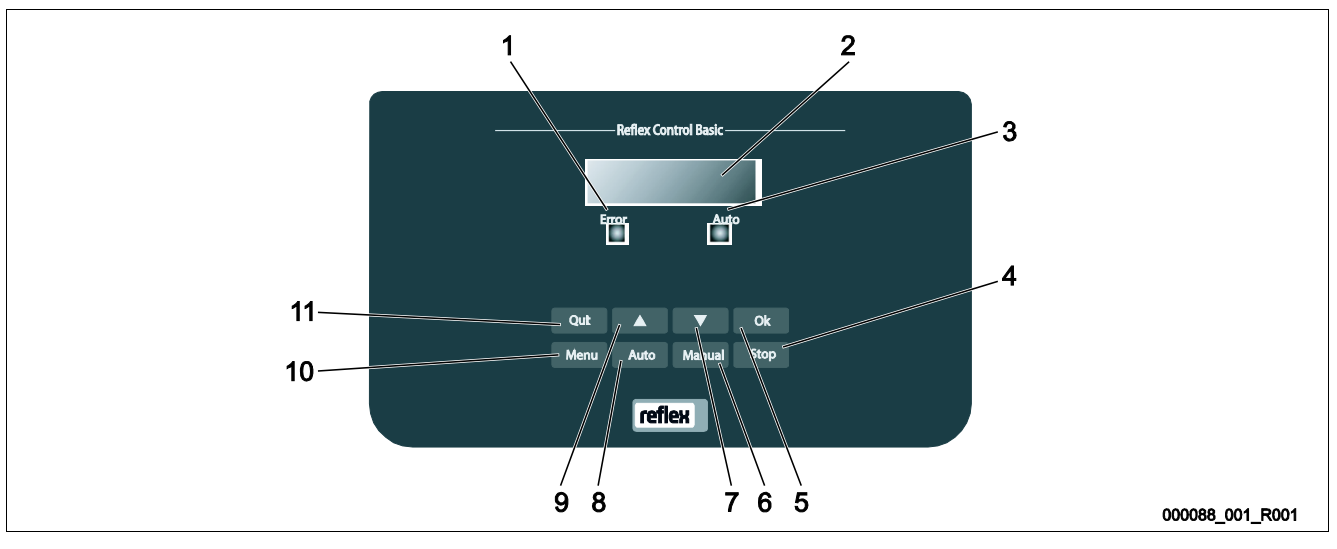

| 1 | Error LED                                          | 7  | "Back" to the previous menu |
|---|----------------------------------------------------|----|-----------------------------|
|   | The Error LED illuminates in the event of a fault  |    |                             |
| 2 | Display                                            | 8  | Auto                        |
|   |                                                    |    | For continuous operation    |
| 3 | Auto LED                                           | 9  | "Forward" to the next menu  |
|   | The Auto LED illuminates green in Automatic mode   |    |                             |
|   | The Auto LED flashes green in Manual mode          |    |                             |
|   | The Auto LED is not illuminated when the system is |    |                             |
|   | stopped                                            |    |                             |
| 4 | Stop                                               | 10 | Menu                        |
|   | For commissioning and entry of new values in the   |    | Call up the Customer menu   |
|   | controller                                         |    |                             |
| 5 | ОК                                                 | 11 | Quit                        |
|   | Confirm actions                                    |    | Acknowledge messages        |
| 6 | Manual                                             |    |                             |
|   | For tests and maintenance tasks                    |    |                             |

# Selecting and changing parameters

- 1. Use "OK" (5) to select the parameter.
- 2. Use the "▼" (7) or "▲" (9) arrow keys to change the parameter.
- 3. Use "OK" (5) to confirm the parameter.
- 4. Use the "▼" (7) or "▲" (9) arrow keys to switch to a different menu option.
- 5. Use "Quit" (11) to switch to a different menu level.

#### 9.2 Configuring settings in the controller

You can configure the controller settings regardless of the currently selected and active operating mode.

Use the Customer menu to display or correct system-specific values. In the course of commissioning, the factory settings must be adjusted for the system-specific conditions.

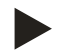

#### Notice!

Operation description, see chapter 9.1 "Operator panel" on page 38.

All grey marked menu items must be reviewed during commissioning.

Press "Manual" to switch to manual operation. Press "Menu" to display the first main menu option "Customer menu".

| Switch                             | to the next main menu option.                                                                                                    | Customer menu                                          |
|------------------------------------|----------------------------------------------------------------------------------------------------|--------------------------------------------------------|
| Standa                             | d software with various languages.                                                                                                    | Language                                               |
| Adjust 1<br>This tim               | he "Hour", "Minute", and "Second" display when each begins to flash.<br>he is used for entries in the fault memory.                                                                   | Time:                                                  |
| Adjust 1<br>This dat               | he "Day", "Month", and "Year" display when each begins to flash.<br>e is used for entries in the fault memory.                                                                        | Date:                                                  |
| The cor<br>"RG" pr<br>routine      | troller checks whether the level sensor signal matches the value entered for the<br>mary tank in the controller, see chapter 7.3 "Modifying the controller's start<br>" on page 34 .  | 1 % 1.7 bar<br>Null balancing?                         |
|                                    | <b>Notice!</b><br>The "RG" primary tank must be completely empty.                                                                                                    |                                                        |
| One of f<br>• Nu<br>-<br>• Em<br>- | the following messages appears on the display:<br>Il balancing concluded successfully.<br>Confirm with the "▼" button.<br>pty the tank and repeat the process.<br>Confirm with "OK".  | 0 % 0 bar<br>Null balancing concluded<br>successfully! |
| This me                            | ssage appears when null balancing has failed. Select "Yes" or "No" on the display.                                                                                                    | 0 % 0 bar                                              |
| Yes:                               | The "RG" primary tank is empty and the device is installed as per the instructions. If null balancing is still not possible, cancel with "Yes". Contact your Reflex Customer Service. | Cancel null balancing No                               |
| No:                                | Check the prerequisites for the commissioning, see chapter 7.1 "Checking the                                                                                                    |                                                        |

The controller's start routine is restarted.

requirements for commissioning" on page 32.

Confirm the selection of "Yes" or "No" with "OK".

Enter the value for the minimum operating pressure.

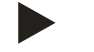

# Notice!

Calculation of minimum operating pressure, see chapter 7.2 "Determining the  $P_0$  minimum operating pressure for the controller" on page 33 .

Switch to the "Make-up" main menu.

- Press "OK" to open the menu.
- Use the "▼▲" buttons to open the sub-menu.

If the water content is below the specified tank size, add water, see chapter 7.3 "Modifying the controller's start routine" on page 34.

• If an automatic make-up device (Fillcontrol for example) is installed, make-up will be actuated automatically; otherwise the make-up must be manually activated.

Terminate the water make-up when the specified tank size is exceeded.

- If an automatic make-up device is installed, make-up will be shut off automatically; otherwise the make-up must be manually deactivated.
- If you have selected "No" for automatic make-up, the system will not return any further queries about the make-up.

Pre-selected time for a make-up cycle. Upon expiry of this set time, the system interrupts the make-up and returns the "Make-up time" fault message.

| If the set number of make-up cycles is exceeded within two hours, the system interrupts |
|-----------------------------------------------------------------------------------------|
| the make-up and returns the "Make-up cycles" fault message.                             |

yes: FQIRA+ contact water meter is installed, see chapter 4.6 "Optional equipment and accessories" on page 14.

This is the prerequisite for the make-up quantity monitoring and the operation of a softening system.

no: A contact water meter is not installed (standard model).

Only displayed if "YES" has been set in the "With water meter" menu option.

- Use "OK" to delete the counter.
  - Press "YES" to reset the value displayed to "0".
  - Press "No" to retain the displayed value.

# Make-up ing Make-up: ON at: 08 % Make-up: OFF at: 12 %

Min.op.pressure

01.8 bar

Max. make-up time 010 min.

Max. make-up cycl. 003 / 2 h

With water meter YES

Make-up quantity
000020 l

# reflex

This value is only displayed if "YES" has been set in the "With water meter" menu option.

• When the set quantity is exceeded, the system interrupts the make-up process and returns the error message "Max. make-up quantity exceeded".

This value is only displayed if "YES" has been set in the "With water meter" menu option.

- yes: The system offers more queries regarding the softening process.
- no: The system does not offer more queries regarding the softening process.

This value is only displayed if "YES" has been set in the "With softening" menu option.

yes: The system stops the make-up process when the set soft water capacity is exceeded.

no: The system does not stop the make-up process. The system displays the "Softening" message.

This value is only displayed if "YES" has been set in the "With softening" menu option.

- Hardness reduction is calculated from the difference of the overall water hardness of the raw water GH<sub>actual</sub> and the target water hardness GH<sub>target</sub>.
  - Hardness reduction =  $GH_{actual}$ - $GH_{target}$ I °dH

Enter the value in the controller. Consult the manufacturer information for third-party products.

This value is only displayed if "YES" has been set in the "With softening" menu option. The attainable soft water capacity is calculated from the type of softening used and the specified hardness reduction.

- Fillsoft I, soft water capacity ≤ 6000/hardness red. I
- Fillsoft II, soft water capacity ≤ 12000/hardness red. I

Enter the value in the controller. Consult the manufacturer information for the values of third-party products.

This value is only displayed if "YES" has been set in the "With softening" menu option. It indicates the still remaining soft water capacity. The soft ware capacity cannot be set and is calculated from the hardness reduction and the soft water capacity.

Max. make-up qty. 000100 l

With softening YES

Lock make-up? YES

Hardness reduction 10 °dH

Cap. soft water 05000 I

Remaining cap. soft w.

| <ul> <li>This value is only displayed if "YES" has been set in the "With softening" menu option.</li> <li>Manufacturer specification for the replacement interval of the softening cartridges, regardless of the calculated soft water capacity. The system displays the "Softening" message.</li> </ul> | Replacement<br>18 months               |
|----------------------------------------------------------------------------------------------------|----------------------------------------|
| Recommended maintenance messages.Off:Without maintenance recommendation.001 – 060:Maintenance recommendation in months.                                                                                                    | Next maintenance<br>012 months         |
| For the output of messages to the floating contact, see chapter 9.2.2 "Messages" on page 44 .                                                                                                    | Floating fault contact<br>YES          |
| yes: Output of all messages.                                                                                                    |                                        |
| no: Output of all messages identified with "xxx" ("05", for example).                                                                                                    |                                        |
| <ul> <li>Switch to the "Fault memory" main menu.</li> <li>Press "OK" to open the menu.</li> <li>Use the "▼▲" buttons to open the sub-menu.</li> </ul>                                                                                                    | Fault memory>                          |
| The last 20 alarms are stored with fault type, date, time, and fault code.<br>See the chapter "Messages" for more information about the ER messages.                                                                                                    | ER 01xx 05<br>Fault type   Date   Time |
| <ul> <li>Switch to the "Parameter memory" main menu.</li> <li>Press "OK" to open the menu.</li> <li>Use the "▼▲" buttons to open the sub-menu.</li> </ul>                                                                                                    | Parameter memory>                      |
| The last 10 entries of the minimum working pressure are stored with date and time.                                                                                                    | P0 = xx.x bar<br>Date   Time           |
| <ul> <li>The system displays the values for the volume and the diameter of the "RG" primary tank.</li> <li>If you identify differences to the information provided on the primary tank's nameplate, please contact the Reflex Customer Service.</li> </ul>                                               | Tank info<br>00800 l                   |
| Information about the software version                                                                                                    | Reflexomat<br>V1.00                    |

#### 9.2.1 Default settings

The device controller is shipped with the following default settings. Use the Customer menu to adjust these values to local conditions. In specific cases, it is possible to further adjust the values in the Service menu.

#### **Customer menu**

| Parameter                                    | Setting                 | Remarks                                                                                            |
|----------------------------------------------|-------------------------|----------------------------------------------------------------------------------------------------|
| Language                                     | EN                      | Display language.                                                                                  |
| Minimum operating pressure "P <sub>0</sub> " | 1.8 bar                 | see chapter 7.2 "Determining the $P_0$ minimum operating pressure for the controller" on page 33 . |
| Next maintenance                             | 12 months               | Time left to the next due maintenance.                                                             |
| Floating alarm contact                       | YES                     | see chapter 9.2.2 "Messages" on page 44 .                                                          |
| Make-up                                      |                         |                                                                                                    |
| Make-up "ON"                                 | 8 %                     |                                                                                                    |
| Make-up "OFF"                                | 12 %                    |                                                                                                    |
| Maximum make-up quantity                     | 0 Litres                | Only if make-up has been selected in the customer menu with "With water meter Yes".                |
| Maximum make-up time                         | 30 minutes              |                                                                                                    |
| Maximum make-up cycles                       | 6 cycles within 2 hours |                                                                                                    |
| Softening (Only if "With softening Yes")     |                         |                                                                                                    |
| Lock make-up                                 | No                      | In the case of soft water residual capacity = 0                                                    |
| Hardness reduction                           | 8°dH                    | = Target – Actual                                                                                  |
| Maximum make-up quantity                     | 0 Litres                |                                                                                                    |
| Soft water capacity                          | 0 Litres                |                                                                                                    |
| Cartridge replacement                        | 18 months               | Replace cartridge.                                                                                 |

#### Service menu

| Parameter                                | Setting                  | Remarks                                                                           |
|------------------------------------------|--------------------------|-----------------------------------------------------------------------------------|
|                                          |                          |                                                                                   |
| Pressurisation                           |                          |                                                                                   |
| Compressor "ON"                          | P <sub>0</sub> + 0.3 bar | Differential pressured added to the "P <sub>0</sub> " minimum operating pressure. |
| Compressor "OFF"                         | $P_0 + 0.4$ bar          | Differential pressured added to the "P <sub>0</sub> " minimum operating pressure. |
| "Compressor run time exceeded" message   | 240 minutes              | The message is displayed after the compressor runs for 240 minutes.               |
| Overflow line "CLOSED"                   | P <sub>0</sub> + 0.4 bar | Differential pressured added to the "P <sub>0</sub> " minimum operating pressure. |
| Overflow line "OPEN"                     | P <sub>0</sub> + 0.5 bar | Differential pressured added to the "P <sub>0</sub> " minimum operating pressure. |
| Maximum pressure                         | P <sub>0</sub> + 3 bar   | Differential pressured added to the "P <sub>0</sub> " minimum operating pressure. |
| Filling levels                           |                          |                                                                                   |
| Insufficient water "ON"                  | 5 %                      |                                                                                   |
| Insufficient water "OFF"                 | 12 %                     |                                                                                   |
| Solenoid valve in overflow line "CLOSED" | 90 %                     |                                                                                   |

#### 9.2.2 Messages

The display provides alarms in plain text and the ER codes shown in the list. Use the arrow buttons to scroll through multiple alarms displayed at the same time, see chapter 9.1 "Operator panel" on page 38.

The fault memory stores the last 20 alarms for review, see chapter 9.2 "Configuring settings in the controller" on page 39. Alarm causes can be eliminated by the operator or a specialist workshop. If this is not possible, contact the Reflex Customer Service.

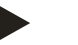

**Note!** Clearing of the cause must be confirmed by pressing the "Ack" button on the operator panel. All other alarms are automatically reset as soon as the cause has been eliminated.

# Note!

Floating contacts, setting in the Customer menu, see chapter 9.2 "Configuring settings in the controller" on page 39.

| ER Code | Alarm              | Floating<br>contact | Causes                                                                                                    | Remedy                                                                                                    | Alarm reset |
|---------|--------------------|---------------------|----------------------------------------------------------------------------------------------------|----------------------------------------------------------------------------------------------------|-------------|
| 01      | Minimum pressure   | YES                 | <ul> <li>Set value not reached.</li> <li>Water loss in the system.</li> <li>Compressor fault.</li> <li>Controller in Manual mode.</li> </ul>                                                              | <ul> <li>Check set value in the<br/>Customer or Service menu.</li> <li>Check water level.</li> <li>Check compressor.</li> <li>Set the controller to<br/>Automatic mode.</li> </ul>                                                             | "Quit"      |
| 02.1    | Insufficient water | -                   | <ul> <li>Set value not reached.</li> <li>Make-up disabled.</li> <li>Air in the system.</li> <li>Dirt trap clogged.</li> </ul>                                                                             | <ul> <li>Check set value in the<br/>Customer or Service menu.</li> <li>Clean the dirt trap.</li> <li>Check functioning of the<br/>"PV1" solenoid valve.</li> <li>If necessary, manually add<br/>water.</li> </ul>                              | -           |
| 03      | High water         | YES                 | <ul> <li>Set value exceeded.</li> <li>Make-up disabled.</li> <li>Water intake through<br/>a leak in a thermal<br/>transfer medium of<br/>the user.</li> <li>"RG" and "RG" tanks<br/>too small.</li> </ul> | <ul> <li>Check set value in the<br/>Customer or Service menu.</li> <li>Check functioning of the<br/>"WV1" solenoid valve.</li> <li>Drain water from the "VG"<br/>tank.</li> <li>Check user's thermal transfer<br/>medium for leaks.</li> </ul> | -           |
| 04.1    | Compressor         | YES                 | <ul><li>Compressor disabled.</li><li>Fuse defective.</li></ul>                                                                                                    | <ul> <li>Check set values in the<br/>Customer or Service menu.</li> <li>Replace the fuse.</li> </ul>                                                                                                    | "Quit"      |

| ER Code | Alarm                | Floating contact | Causes                                                                                                    | Remedy                                                                                                    | Alarm reset |
|---------|----------------------|------------------|----------------------------------------------------------------------------------------------------|----------------------------------------------------------------------------------------------------|-------------|
| 05      | Compressor run time  | -                | <ul> <li>Set value exceeded.</li> <li>Severe water loss in<br/>the system.</li> <li>Air lines leaking.</li> <li>Solenoid valve in the<br/>overflow line does not<br/>close.</li> </ul>   | <ul> <li>Check set value in the<br/>Customer or Service menu.</li> <li>Check the water loss and<br/>correct, if necessary.</li> <li>Seal any leak in the air system.</li> <li>Check functioning of the<br/>"PV1" solenoid valve.</li> </ul> | -           |
| 06      | Make-up time         | -                | <ul> <li>Set value exceeded.</li> <li>Water loss in the system.</li> <li>Make-up line not connected.</li> <li>Make-up rate insufficient.</li> <li>Make-up hysteresis too low.</li> </ul> | <ul> <li>Check set value in the<br/>Customer or Service menu.</li> <li>Check water level.</li> <li>Connect make-up line</li> </ul>                                                                                                    | "Quit"      |
| 07      | Make-up cycles       | -                | Set value exceeded.                                                                                                    | <ul> <li>Check set value in the<br/>Customer or Service menu.</li> <li>Seal any leak in the system.</li> </ul>                                                                                                    | "Quit"      |
| 08      | Pressure measurement | YES              | Controller receives incorrect signal.                                                                                                    | <ul> <li>Connect the plug.</li> <li>Check functioning of the pressure sensor.</li> <li>Check the cable for damage.</li> <li>Check the pressure sensor.</li> </ul>                                                                           | "Quit"      |
| 09      | Level sensor         | YES              | Controller receives incorrect signal.                                                                                                    | <ul> <li>Check functioning of the load cell.</li> <li>Check the cable for damage.</li> <li>Connect the plug.</li> </ul>                                                                                                    | "Quit"      |
| 10      | Maximum pressure     | -                | <ul> <li>Set value exceeded.</li> <li>Overflow line<br/>disabled.</li> <li>Dirt trap clogged.</li> </ul>                                                                                 | <ul> <li>Check set value in the<br/>Customer or Service menu.</li> <li>Check functioning of the<br/>overflow line.</li> <li>Clean the dirt trap.</li> </ul>                                                                                 | "Quit"      |
| 11      | Make-up quantity     | -                | <ul> <li>"With water meter" must<br/>be activated in the<br/>Customer menu.</li> <li>Set value exceeded.</li> <li>Severe water loss in<br/>the system.</li> </ul>                        | <ul> <li>Check set value in the<br/>Customer or Service menu.</li> <li>Check water loss in the system<br/>and repair, if necessary.</li> </ul>                                                                                              | "Quit"      |

| ER Code | Alarm                              | Floating contact | Causes                                                                                                    | Remedy                                                                       | Alarm reset |
|---------|------------------------------------|------------------|----------------------------------------------------------------------------------------------------|------------------------------------------------------------------------------|-------------|
| 15      | Make-up valve                      | -                | Contact water meter<br>measures without make-<br>up request.                                                                                                    | Check the make-up valve for leaks.                                           | "Quit"      |
| 16      | Power failure                      | -                | No power.                                                                                                    | Connect to power supply.                                                     | -           |
| 19      | Stop 🌂 hours                       | -                | Device is in Stop mode for more than 4 hours.                                                                                                    | Set the controller to Automatic mode.                                        | -           |
| 20      | Max. Make-up volume                | -                | Set value exceeded.                                                                                                    | Reset the "Make-up quantity" meter in the Customer menu.                     | "Quit"      |
| 21      | Maintenance<br>recommended         | -                | Set value exceeded.                                                                                                    | Perform maintenance and reset<br>the maintenance counter upon<br>completion. | "Quit"      |
| 24      | Softening                          | -                | <ul> <li>Set value for soft<br/>water capacity<br/>exceeded.</li> <li>Time interval for<br/>replacement of the<br/>softening cartridge<br/>exceeded.</li> </ul> | Replace the softening cartridges.                                            | "Quit"      |
| 30      | I/O module fault                   |                  | <ul> <li>I/O module defective.</li> <li>Connection between<br/>option card and<br/>controller faulty.</li> <li>Option card defective.</li> </ul>                | Inform Reflex Customer Service.                                              | -           |
| 31      | EEPROM defective                   | YES              | <ul><li> EEPROM defective.</li><li> Internal calculation error.</li></ul>                                                                                       | Inform Reflex Customer Service.                                              | "Quit"      |
| 32      | Undervoltage                       | YES              | Supply voltage not achieved.                                                                                                    | Check power supply.                                                          | -           |
| 33      | Adjustment parameters faulty       | -                | EPROM parameter memory defective.                                                                                                    | Inform Reflex Customer Service.                                              | -           |
| 34      | Communication<br>Main board faulty | -                | <ul><li>Connecting cable defective.</li><li>Main board defective.</li></ul>                                                                                     | Inform Reflex Customer Service.                                              | -           |
| 35      | Digital input voltage<br>faulty    | -                | Short-circuit of input voltage.                                                                                                    | Check the wiring at the digital inputs (water meter, for example).           | -           |
| 36      | Analogue input voltage<br>faulty   | -                | Short-circuit of input voltage.                                                                                                    | Check the wiring at the analogue inputs (pressure/level).                    | -           |

# 10 Maintenance

# 

## **Risk of burns**

Escaping hot medium can cause burns.

- Maintain a sufficient distance from the escaping medium.
- Wear suitable personal protective equipment (safety gloves and goggles).

# A DANGER

#### Risk of serious injury or death due to electric shock.

If live parts are touched, there is risk of life-threatening injuries.

- Ensure that the system is voltage-free before installing the device.
- Ensure that the system is secured and cannot be reactivated by other persons.
- Ensure that installation work for the electric connection of the device is carried out by an electrician, and in compliance with electrical engineering regulations.

The device is to be maintained annually.

- The maintenance intervals depend on the operating conditions and the degassing times.

The annual maintenance is displayed upon expiry of the set operating time. Use "Quit" to acknowledge the "Maintenance recommended" message. Reset the maintenance counter in the Customer menu.

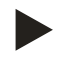

#### Notice!

Maintenance work must be carried out and confirmed by specialist personnel or the Reflex Customer Service, see chapter 10.4 "Maintenance certificate " on page 52.

#### 10.1 Maintenance schedule

The maintenance schedule is a summary of maintenance tasks to be carried out regularly.

| Maintenance task                                                                                                    | Conditions | Interval                              |
|----------------------------------------------------------------------------------------------------|------------|---------------------------------------|
| $\blacktriangle$ = Check, $\blacksquare$ = Service, $\bullet$ = Clean                                                                           |            |                                       |
| <ul> <li>Check for leaks.</li> <li>"CO" compressor.</li> <li>Screw connections of the compressed air connections.</li> </ul>                    |            | Annually                              |
| <ul> <li>Check switching points.</li> <li>"CO" compressor cut-in pressure.</li> <li>Insufficient water.</li> <li>Make-up with water.</li> </ul> |            | Annually                              |
| Clean "ST" dirt trap.<br>– see chapter 10.3.2 "Cleaning the dirt trap" on page 51.                                                              |            | Depending on the operating conditions |
| Remove condensate from the primary tank and the secondary tanks, if applicable.<br>- see chapter 10.3.1 "Cleaning the tanks" on page 50.        | • •        | Annually                              |

# 10.2 Checking switching points

Prerequisite for checking the switching points are the following correct settings:

- Minimum operating pressure P<sub>0</sub>, see chapter 7.2 "Determining the P<sub>0</sub> minimum operating pressure for the controller" on page 33.
- Level sensor at the primary tank.

#### Preparation

- 1. Switch to Automatic mode.
- 2. Close the cap valves upstream of the tanks.
- 3. Record the displayed filling level (value in %).
- 4. Drain the water from the tanks.

#### Checking the cut-in pressure

- 5. Check the cut-in and cut-out pressure of the "CO" compressor.
  - The compressor cuts in at  $P_0 + 0.3$  bar.
  - The compressor cuts out at  $P_0 + 0.4$  bar.

#### Checking the Make-up "On"

- 6. If necessary, check the make-up value displayed at the controller.
  - The automatic make-up is activated at a level display of 8 %.

#### Checking Insufficient water "On"

- 7. Switch off the make-up and continue to drain water from the tanks.
- 8. Check the displayed value for the "Insufficient water" filling level message.
  - Insufficient water "On" is displayed at the controller at a minimum filling level of 5 %.
- 9. Switch to Stop mode.
- 10. Switch off the main switch.

#### Cleaning the tanks

If necessary, remove condensate from the tanks, see chapter 10.3.1 "Cleaning the tanks" on page 50.

# reflex

Activating the device

11. Switch on the main switch.

- 12. Switch to Automatic mode.
  - Depending on the filling level and pressure, the "CO" compressor and the automatic make-up will be switched on.
- 13. Slowly open the cap valves upstream of the tanks and secure them against unintended closing.

#### Checking Insufficient water "Off"

- 14. Check the displayed value for the Insufficient water "OFF" filling level message.
  - Insufficient water "Off" is displayed at the controller at a minimum filling level of 8 %.

#### Checking Make-up "Off"

- 15. If necessary, check the make-up value displayed at the controller.
  - The automatic make-up is deactivated at a level display of 12 %.

Maintenance is completed.

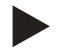

#### Notice!

If automatic make-up is not connected, you must manually fill the tanks with water to the recorded filling level.

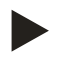

#### Notice!

The setting values for pressure maintenance, filling levels and make-up are provided in the chapter Standard settings, see chapter 9.2.1 "Default settings" on page 43.

# 10.3 Cleaning

10.3.1 Cleaning the tanks

# 

#### Risk of injury due to pressurised liquid

Injuries can occur during maintenance work if the connections have been installed incorrectly because condensate under pressure can suddenly escape.

- Ensure proper connections for the draining of condensate.
- Wear suitable personal protective equipment (safety gloves and safety goggles, for example).

Regularly clean the tanks from condensate. The cleaning intervals depend on the local operational conditions.

#### Tanks with permanently installed diaphragm

- 1 Record the level value displayed at the controller.
- 2. Press "Manual" at the operator panel to switch the controller into Manual mode.
- 3. Remove the silencer from the "PV" overflow solenoid valve.
- Install a suitable hose in the "PV" overflow solenoid valve to drain condensate.
   CAUTION Risk of injury caused by escaping pressurised liquid. Injuries can occur during maintenance work if the connections have been installed incorrectly because condensate under pressure can suddenly escape.
- Ensure proper connections for the draining of condensate.
- Wear suitable personal protective equipment (safety gloves and safety goggles, for example).
- 5. Slowly open the "PV" overflow solenoid valve.
  - Manually add water if the pressure in the system drops significantly.
  - If the "PV" overflow solenoid valve discharges more than 5 litres of water or condensate, you must check the diaphragm for rupture.
    - The tank must be replaced if the diaphragm has ruptured.
- 6. Close the "PV" overflow solenoid valve when the display indicates a 100% level.
- 7. Start the "CO" compressor to build up pressure.
  - If you had to add water during draining the condensate, you must monitor the pressure build up. At excessive pressure rise, drain water from the system accordingly.
- 8. Switch the controller into Automatic mode when the recorded level is displayed at the controller.
- 9. Remove the hose from the "PV" overflow solenoid valve and re-install the silencer.
- 10. Maintenance is completed.

Regularly clean the primary tank and the secondary tanks from condensate. The cleaning intervals depend on the local operational conditions.

# reflex

#### Tanks with replaceable diaphragm

- 1. Close the cap valves upstream of the tanks.
- 2. Record the displayed level value at the controller and empty the tank of water and compressed air.
- 3. Switch off the main switch and withdraw the mains plug.
- 4. Open the drain taps at the tanks and drain the condensate.
  - If more than 5 litres of water or condensate are discharged, you must check the tank.
    - Check the diaphragm for rupture.
    - Check the tank interior walls for corrosion damage.

**A** CAUTION – Risk of injury caused by escaping pressurised liquid. Injuries can occur during maintenance work if the connections have been installed incorrectly because condensate under pressure can suddenly escape.

- 5. Close the tanks' drain taps.
- 6. Connect the mains plug and switch on the main switch.
- 7. Open the cap valves of the tanks and secure against unauthorised "closing".
- 8. Fill water and compressed air into the tanks until the recorded level value is reached.

Maintenance is completed.

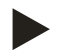

#### Note!

Check the installation location of the tanks for sufficient ventilation if the tank interior wall are damaged by corrosion, see chapter 6.2 "Preparatory work" on page 18.

#### 10.3.2 Cleaning the dirt trap

Regularly clean the "ST" dirt trap. The cleaning intervals depend on the local operational conditions.

1. Switch to Stop mode.

Press "Stop" on the controller's operator panel.

- 2. Close the ball valves upstream and downstream of the "ST" (1) dirt trap.
- 3. Slowly unscrew the dirt trap insert (2) from the dirt trap in order for the residual pressure to escape from the pipeline segment.
- 4. Pull the mesh from the dirt trap insert and rinse it with clear water. Use a soft brush for cleaning.
- 5. Re-insert the mesh into the dirt trap insert, check the gasket for damage, and screw the dirt trap insert back into the housing of the "ST" (1) dirt trap.
- 6. Re-open the ball valves upstream and downstream of the "ST" (1) dirt trap.
- 7. Switch to Automatic mode.
  - Press "Auto" on the controller's operator panel.

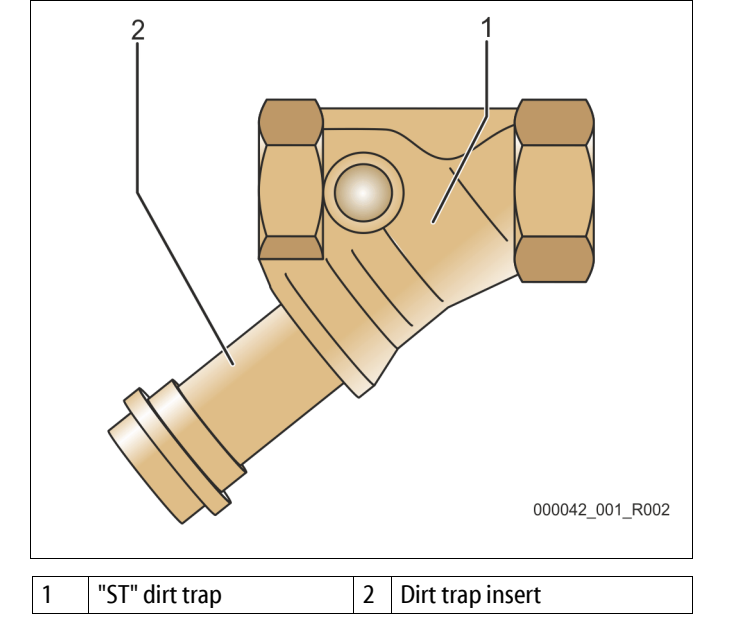

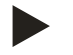

#### Note!

Clean all other installed dirt traps (in the Reflex Fillset, for example).

# 10.4 Maintenance certificate

All maintenance tasks have been completed according to the Reflex Installation, Operating and Maintenance Manual.

| Date | Service organisation | Signature | Remarks |
|------|----------------------|-----------|---------|
|      |                      |           |         |
|      |                      |           |         |
|      |                      |           |         |
|      |                      |           |         |
|      |                      |           |         |
|      |                      |           |         |
|      |                      |           |         |
|      |                      |           |         |
|      |                      |           |         |
|      |                      |           |         |
|      |                      |           |         |
|      |                      |           |         |
|      |                      |           |         |
|      |                      |           |         |
|      |                      |           |         |
|      |                      |           |         |
|      |                      |           |         |
|      |                      |           |         |
|      |                      |           |         |
|      |                      |           |         |
|      |                      |           |         |
|      |                      |           |         |
|      |                      |           |         |
|      |                      |           |         |

#### 10.5 Inspection

#### 10.5.1 Pressure-bearing components

Comply with all applicable national regulations for the operation of pressure equipment. De-pressurise all pressurised components prior to inspection (see disassembly information).

#### 10.5.2 Inspection prior to commissioning

In Germany, follow the Industrial Safety Regulation [Betriebssicherheitsverordnung] Section 15 and Section 15 (3) in particular.

#### 10.5.3 Inspection intervals

Recommended maximum inspection intervals for operation in Germany pursuant to Section 16 of the Industrial Safety Regulation [Betriebssicherheitsverordnung] and the vessel classification of the device in diagram 2 of the Directive 2014/68/EC, applicable in strict compliance with the Reflex Installation, Operation and Maintenance Manual.

#### External inspection:

No requirement according to Annex 2, Section 4, 5.8.

#### Internal inspection:

Maximum interval according to Annex 2, Section 4, 5 and 6; if necessary, suitable replacement actions are to be taken (such as wall thickness measurement and comparison with the design specification which may be requested from the manufacturer).

#### **Tightness test:**

Maximum interval according to Annex 2, Section 4, 5 and 6.

Furthermore, compliance with Section 16 of the Industrial Safety Regulation and Section 16 (1) in particular, in conjunction with Annex 2, Section 4, 6.6 and Annex 2, Section 4, 5.8, must be ensured.

The actual intervals must be determined by the user on the basis of a safety-technical assessment taking into account the real operational conditions, the experience with the operation and the charging material, and the national regulations for the operation of pressure equipment.

# 11 Disassembly

# 

#### Risk of serious injury or death due to electric shock.

If live parts are touched, there is risk of life-threatening injuries.

- Ensure that the system is voltage-free before installing the device.
- Ensure that the system is secured and cannot be reactivated by other persons.
- Ensure that installation work for the electric connection of the device is carried out by an electrician, and in compliance with electrical engineering regulations.

# 

#### Risk of burns on hot surfaces

Hot surfaces in heating systems can cause burns to the skin.

- Wait until hot surfaces have cooled down or wear protective safety gloves.
- The operating authority is required to place appropriate warning signs in the vicinity of the device.

# 

#### Risk of injury due to pressurised liquid

If installation or maintenance work is not carried out correctly, there is a risk of burns and other injuries at the connection points, if pressurised hot water or steam suddenly escapes.

- Ensure proper disassembly.
- Ensure that the system is de-pressurised before performing the disassembly.
- Prior to disassembly, disconnect all water-sided connections from the device.
- De-pressurise the device by venting it.
- 1. Disconnect the system from the power supply and secure it against unintended reactivation.
- 2. Disconnect the power cable of the device from the power supply.
- 3. Disconnect and remove all cables from the terminals of the device controller.

**DANGER** – Risk of serious injury or death due to electric shock. Some parts of the device's circuit board may still carry 230 V voltage even with the device physically isolated from the power supply. Before you remove the covers, completely isolate the device controller from the power supply. Verify that the main circuit board is voltage-free.

- 4. Disconnect the secondary tank (if provided) on the water side from the system and the primary tank.
- 5. Open the discharge ports at the tanks until water and compressed air are completely removed.
- 6. Undo all hose and pipe connections to the tanks and the control unit of the device to the system and remove them completely.
- 7. If necessary, remove the tanks and the control unit from the system area.

# 12 Annex

# 12.1 Reflex Customer Service

#### Central customer service

Switchboard: Telephone number: +49 (0)2382 7069 - 0 Customer Service extension: +49 (0)2382 7069 - 9505 Fax: +49 (0)2382 7069 - 523 E-mail: service@reflex.de

# Technical hotline

For questions about our products Telephone number: +49 (0)2382 7069-9546 Monday to Friday, 8:00 a.m. – 4:30 p.m.

| 12.2                      | Conformity and standards                                                                                                    |                                                                                                    |  |  |  |
|---------------------------|----------------------------------------------------------------------------------------------------|----------------------------------------------------------------------------------------------------|--|--|--|
| EU-De                     | claration of conformity for the electrical devices in pre                                                                                                    | ssure maintenance, make-up and degassing systems                                                                                                    |  |  |  |
| 1.                        | This is to certify that the products conform with the most important protection requirements set forth in the Council Directives on the harmonization of the laws of the member states relating to electromagnetic compatibility (2014/30/EU). |                                                                                                    |  |  |  |
|                           | DIN EN 61326 – 1.2013-07                                                                                                    |                                                                                                    |  |  |  |
| 2.                        | This is to certify that the control boxes conform with low voltage directive (2014/35/EU).                                                                                                    | y that the control boxes conform with the most important requirements of the rective (2014/35/EU).                                                                                                    |  |  |  |
|                           | The following standards were used to evaluate the                                                                                                    | products: DIN EN 61010 – 1:2011-07<br>BGV A2                                                                                                    |  |  |  |
| EU-De                     | claration of conformity of a pressure equipment (a ves                                                                                                    | sel / an assembly) Design – Manufacturing – Product Verification                                                                                                    |  |  |  |
| This d                    | eclaration of conformity is issued under the sole respo                                                                                                    | onsibility of the manufacturer.                                                                                                    |  |  |  |
| 1                         | Pressure expansion ve                                                                                                    | essels / pressure maintenance systems:                                                                                                    |  |  |  |
|                           | Reflexor<br>universally applicable                                                                                                    | nal, Renexomal Compact                                                                                                    |  |  |  |
| type                      |                                                                                                    | according to name plate of vessel / assembly                                                                                                    |  |  |  |
| Serial                    | no                                                                                                    | according to name plate of vessel / assembly                                                                                                    |  |  |  |
| Vearo                     | f manufacture                                                                                                    | according to name plate of vessel / assembly                                                                                                    |  |  |  |
| may a                     |                                                                                                    | according to name plate of vessel / assembly                                                                                                    |  |  |  |
| Test n                    | ressure (PT)                                                                                                    | according to name plate of vessel                                                                                                    |  |  |  |
| min /                     | max allowable temperature (TS)                                                                                                    | according to name plate of vessel / assembly                                                                                                    |  |  |  |
| max c                     | continious operating temperature membrane /                                                                                                    | according to name plate of vessel / assembly                                                                                                    |  |  |  |
| diaphi                    | ragm                                                                                                    | according to name place of vessel? assembly                                                                                                    |  |  |  |
| Opera                     | ting medium                                                                                                    | Water / dry air                                                                                                    |  |  |  |
| The co<br>provis<br>compl | onformity of the product described above with the ions of the applied Directive(s) is demonstrated by iance with the following standards / regulations:                                                                                        | Pressure Equipment Directive, prEN 13831:2000 or EN 13831:2007 or<br>AD 2000 according to name plate of vessel                                                                                                    |  |  |  |
| Pressu                    | ıre equipment                                                                                                    | <ul> <li>Assembly article 4 (2) b) consisting of:</li> <li>Vessel article 4 paragraph (1) a) i) 2. indent (Annex II table 2) with</li> <li>accessories article 4 (1) d): membrane (Reflexomat) respectively diaphragm (Minimat, Reflexomat Compact), system connection and safety valve (air side) and optionally</li> <li>accessories article 4 (1) d): control unit</li> </ul> |  |  |  |
| Fluid g                   | group                                                                                                    | 2                                                                                                    |  |  |  |
| Confo                     | rmity assessment acc. to module                                                                                                    | B + D Reflexomat, Reflexomat Compact                                                                                                    |  |  |  |
| Labell                    | ing acc. to Directive 2014/68/EU                                                                                                    | CE 0045                                                                                                    |  |  |  |
| Safety                    | valve (air side) (category IV)                                                                                                    | Confirmed and signed by the manufacturer of the safety valve according to the requirements of directive 2014/68/EU.                                                                                                    |  |  |  |
| Certifi                   | cate-No. of EU Type Approval                                                                                                    | see annex                                                                                                    |  |  |  |
| Certifi                   | cate-No. QA System (module D)                                                                                                    | 07 202 1403 Z 0780/15/D/1045                                                                                                    |  |  |  |
| Notifie                   | ed Body for certification of QA System                                                                                                    | TÜV Nord Systems GmbH & Co. KG<br>Große Bahnstraße 31, D - 22525 Hamburg                                                                                                    |  |  |  |
| Regist                    | ration-No. of the Notified Body                                                                                                    | 0045                                                                                                    |  |  |  |
| Signed                    | d for and on behalf of<br>Manufacturer<br>Reflex Winkelmann GmbH<br>Gersteinstraße 19<br>59227 Ahlen - Germany                                                                                                    | The object of the declaration described above is in conformity with the relevant Union harmonisation legislation - Pressure Equipment Directive 2014/68/EU of the European Parliament and of the Council of 15 May 2014.                                                                                                    |  |  |  |
|                           | Telefon: +49 (0)2382 7069 -0<br>Telefax: +49 (0)2382 7069 -588<br>E-Mail: info@reflex.de                                                                                                    | Ahlen, 19.07.2016<br>Norbert Hülsmann<br>Members of the Management                                                                                                    |  |  |  |

| Туре                  |                  |                | Certificate number          |
|-----------------------|------------------|----------------|-----------------------------|
| Reflexomat Compact RC | 200 – 500 litres | 6 bar – 120 °C | 07 202 1403 Z 0368/13/D0045 |
|                       |                  |                |                             |

You will find an up-to-date list under www.reflex.de/zertifikate.

| Туре          |                    |                 | Certificate number               |
|---------------|--------------------|-----------------|----------------------------------|
| Reflexomat RS | 200 – 800 litres   | 6 bar – 120 °C  | 07 202 1403 Z 0622/1/D0045       |
|               | 1000 – 5000 litres | 6 bar – 120 °C  | 07 202 1403 Z 0011/2/D0045       |
|               | 300 – 800 litres   | 10 bar – 120 °C | 07 202 1403 Z 0413/2/D0045_Rev.1 |
|               | 350 – 5000 litres  | 10 bar – 120 °C | 07 202 1403 Z 0411/2/D0045       |

You will find an up-to-date list under www.reflex.de/zertifikate.

#### 12.4 Guarantee

The respective statutory guarantee regulations apply.

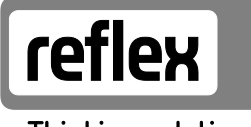

Thinking solutions.

Reflex Winkelmann GmbH Gersteinstraße 19 59227 Ahlen, Germany

Telephone: +49 (0)2382 7069-0 Fax: +49 (0)2382 7069-588 www.reflex.de

#### Statement according to Silicone or LABS-free Products

Dear Madams and Sirs,

we like to give a full answer for the repeated question acc. to silicone or LABS-free products. Therefore the two wordings have to be gradationally considered:

1.) "Silicone free" means to be free from silicone or silicone containing substances.

2.) "LABS-free" means to be free from paint wetting disruptive substances as described under 1.), additionally also oil, grease or oil and grease containing substances

No silicone containing substances are added to the process.

If we assemble supplied components with silicone, the interlacing has been finished which avoids a negative influence on the product or following processes.

We cannot fully exclude residues from processes at supplied components.

Due to our coating process which is done for most of our products at the end of the process we always have a cleaning process for preparation.

Due to the fact, that we cannot exclude any contamination only by hand touch during the following logistic processes or installation we ask for your understanding that we cannot guarantee LABS-free <u>after</u> our coating process.

In consideration of the above mentioned remarks we confirm, that our products may be classified as silicone free.

With kindly regards,

Ahlen, 09.04.2018

Norbert Hülsmann Head of Business Unit

Volker Topp

Director Quality Management